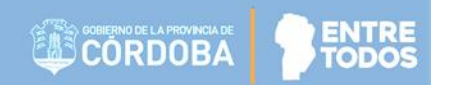

# SISTEMA GESTIÓN ESTUDIANTES

## **GESTIONAR ASISTENCIAS**

## - NIVEL SECUNDARIO -

### - INSTRUCTIVO PARA DIRECTORES -

## - PERSONAL AUTORIZADO -

## ÍNDICE

| S | SISTEMA    | A GESTIÓN ESTUDIANTES                   | .1         |
|---|------------|-----------------------------------------|------------|
|   | 1. Acceso  | 0                                       | .3         |
|   | 2. Proced  | dimiento para la Gestión de Asistencias | .4         |
|   | 2.1. R     | Registrar Inasistencia Diaria           | .4         |
|   | 2.2. R     | Registrar Inasistencia Contraturno      | .7         |
|   | 3. Ver De  | etalle de Inasistencias1                | 12         |
|   | 4. Regist  | rar Inasistencia No Computable1         | 13         |
|   | 5. Elimina | ar Inasistencia No Computable1          | ٤5         |
|   | 6. Gestio  | onar Alertas de Inasistencias1          | L <b>7</b> |
|   | 7. Recep   | ción de Alertas                         | 22         |
|   | 8. Estudi  | antes con más de 30 Inasistencias 2     | 22         |
|   | 8.1. E     | stado Libre Asistencias                 | 23         |
|   | 8.2. E     | stado Inscripto                         | 26         |

### SISTEMA GESTIÓN ESTUDIANTES - GESTIONAR ÁSISTENCIAS -

El Sistema Gestión Estudiantes permite al Directivo registrar la asistencia diaria del Estudiante. Esta acción puede ser efectuada también por Personal Autorizado por él.

Para realizar la autorización puede consultar los instructivos en formato video o PDF que se encuentran alojados en <u>http://www.cba.gov.ar/gestion-Estudiantes/</u> en la opción "**Gestionar Personal Autorizado**".

#### 1. Acceso

El acceso a "Gestionar Asistencias" está habilitado dentro de la sección "Institucional" del Menú lateral y desde la sección CAccesos Directos dentro de la misma opción.

| LE NUEVO ENTORNO GRÁFICO<br>DESCARGAR INSTRUCTIVO | C Accesos Directos                  | Buscar                             | r (mínimo 3 caracteres) - Ej: PAICOR |
|---------------------------------------------------|-------------------------------------|------------------------------------|--------------------------------------|
| MENU                                              | m Institucional                     |                                    |                                      |
| 希 Página de Inicio                                |                                     |                                    |                                      |
| 🛉 Estudiantes                                     | 🔁<br>Cambiar Estudiante de División | Gestionar Egreso por Pase          | Gestionar Ingreso por Pase           |
| ✓ Prematricular / Matricular                      |                                     |                                    |                                      |
| 🖹 Reportes                                        | estionar Asistencias                | 🛗<br>Gestionar Alertas Asistencias |                                      |
| Progreso y Calificaciones                         |                                     |                                    |                                      |
| m Institucional                                   |                                     |                                    |                                      |
| 😫 Cambiar Estudiante de<br>División               | <b>≮</b> Volver                     |                                    |                                      |
| A Gestionar Egreso por Pase                       |                                     |                                    |                                      |
| Sectionar Ingress por Pase                        | Palation                            |                                    | Demoster .                           |
| 🋗 Gestionar Asistencias                           | Estudiantes                         | Prematricular / Matricu            | Reportes                             |
| 🋗 🛛 Gestionar Alertas Asistencias                 | Clic para expandir€                 | Clic para expandir                 | Clic para                            |

La información que se guarda en Gestionar Asistencias no se muestra en el Informe de Progreso.

#### 2. Procedimiento para la Gestión de Asistencias

Al ingresar en esta sección, buscar un "Curso", seleccionar la "Fecha" que corresponde a la inasistencia que se desea registrar, y el "Tipo de Asistencia" de que se trata.

| H GESTIONAR ASISTENCIAS                          |  |  |  |  |  |
|--------------------------------------------------|--|--|--|--|--|
| -Filtros de Búsqueda                             |  |  |  |  |  |
| Curso:Seleccione un curso                        |  |  |  |  |  |
| Fecha: 09/08/2019                                |  |  |  |  |  |
| Tipo Asistencia: Seleccione Tipo de Asistencia 🔻 |  |  |  |  |  |
| Q Buscar                                         |  |  |  |  |  |

Es posible registrar Inasistencias con retroactividad, por lo que el Sistema permite seleccionar fechas anteriores.

Las opciones de "Tipo Asistencia" habilitadas son Diaria y Contraturno.

| Tipo Asistencia: | Seleccione Tipo de Asistencia 🔻 |
|------------------|---------------------------------|
|                  | Seleccione Tipo de Asistencia   |
| Q Buscar         | Diaria                          |
|                  | Contraturno                     |

#### 2.1. Registrar Asistencia Diaria

Al seleccionar el Tipo Asistencia "**Diaria**" y a continuación Q Buscar, se listan los Estudiantes Matriculados en el curso indicado.

Los registros de Asistencia se guardan en la Fecha que se ha indicado en la búsqueda.

En los "Resultados de Búsqueda" se muestra una grilla que informa *Documento, Sexo, Apellido, Nombre* del Estudiante y las siguientes opciones de registro de asistencia:

- Presente
- Ausente Justificado
- Ausente Injustificado
- Llegada Tarde 1/5
- Llegada Tarde 1/2
- Llegada Tarde 1
- Inasistencia No Computable

| ripo Asistencia: Diaria  Q Buscar                                                                                                    |                    |          |  |  |  |  |  |  |  |  |
|----------------------------------------------------------------------------------------------------|--------------------|----------|--|--|--|--|--|--|--|--|
| Q Buscar                                                                                                    |                    |          |  |  |  |  |  |  |  |  |
| Q Buscar                                                                                                    |                    |          |  |  |  |  |  |  |  |  |
|                                                                                                    | Q Buscar           |          |  |  |  |  |  |  |  |  |
|                                                                                                    |                    |          |  |  |  |  |  |  |  |  |
|                                                                                                    |                    |          |  |  |  |  |  |  |  |  |
|                                                                                                    |                    |          |  |  |  |  |  |  |  |  |
|                                                                                                    |                    |          |  |  |  |  |  |  |  |  |
| SULTADOS DE BÚSQUEDA                                                                                                    |                    |          |  |  |  |  |  |  |  |  |
|                                                                                                    |                    |          |  |  |  |  |  |  |  |  |
| Buscar:                                                                                                    |                    |          |  |  |  |  |  |  |  |  |
| Llanda Llanda                                                                                                    | Inasistencia<br>No | Acciones |  |  |  |  |  |  |  |  |
| ro. Sexo Apellido Nombre Presente Ausente Ausente Liegada Llegada Llegada L | Computable         |          |  |  |  |  |  |  |  |  |
| ro.     Sexo     Apellido     Nombre     Presente     Ausente<br>Injustificado     Ausente<br>Justificado     Ausente<br>Tarde<br>1/5     Legada     Llegada       M     CUEVAS     ALAN PATRICIO     Image: Comparison of the presente     Image: Comparison of the presente     Image: Comparison of                                                                                                    | Computable         | œľ       |  |  |  |  |  |  |  |  |

Por defecto, el registro de asistencia se encuentra como "**Presente**", por tal motivo, solo es necesario tildar el casillero de los Estudiantes que deban ser registrados en una opción diferente. Al final de la grilla se muestra automáticamente la cantidad de Estudiantes que se encuentran registrados en cada una de las opciones disponibles.

| Dirección de | Ministerio de |
|--------------|---------------|
| SISTEMAS     | EDUCACIÓN     |
|              |               |

ENTR

ODO

|                           |              |                                    |                      |               |                          |                        |                         | Buscar                  | :                  |                                  |                 |
|---------------------------|--------------|------------------------------------|----------------------|---------------|--------------------------|------------------------|-------------------------|-------------------------|--------------------|----------------------------------|-----------------|
| Nro.<br>Documento         | Sexo         | Apellido                           | Nombre               | Presente      | Ausente<br>Injustificado | Ausente<br>Justificado | Llegada<br>Tarde<br>1/5 | Llegada<br>Tarde<br>1/2 | Llegada<br>Tarde 1 | Inasistencia<br>No<br>Computable | Acciones        |
| instant.                  | М            | CUEVAS                             | ALAN PATRICIO        | 0             | 0                        | ۲                      | 0                       | 0                       | 0                  |                                  | •2              |
| Mostrando<br>Presente ( ( | 1a1d<br>) Au | le 1 registros<br>s. Injust. (0) A | us. Just (1) Llegada | Tarde 1/5 ( 0 | ) Llegada Ta             | arde 1/2 ( 0           | ) Llegad                | a tarde 1               | :(0) In            | asistencia N                     | . <b>c.</b> (0) |

A medida que se modifican las opciones de registro de los Estudiantes, los totales se modifican.

| Para guardar los cambios, seleccionar | 🛗 Registrar Asistencia | y luego | ✓ Confirmar | la registración. |
|---------------------------------------|------------------------|---------|-------------|------------------|
|---------------------------------------|------------------------|---------|-------------|------------------|

| ¿Registrar asistencia para curso y fecha indicada?            |  |  |  |  |  |  |
|---------------------------------------------------------------|--|--|--|--|--|--|
| Curso: PRIMER AÑO "A" MAÑANA (687197747)<br>Fecha: 08/11/2019 |  |  |  |  |  |  |
| ✓ Confirmar  O Cancelar                                       |  |  |  |  |  |  |
|                                                               |  |  |  |  |  |  |

El Sistema muestra un mensaje de confirmación.

| Información                              | × |
|------------------------------------------|---|
| La asistencia se registró correctamente. |   |
| O                                        | ¢ |

#### 2.2. Registrar Asistencia Contraturno

Al elegir Contraturno, el Sistema solicita seleccionar una "Asignatura Contraturno". Dentro de las opciones se encuentra también Educación Física.

| Gestionar Asistencias    |                                                                                                    |  |  |  |  |  |  |  |  |
|--------------------------|----------------------------------------------------------------------------------------------------|--|--|--|--|--|--|--|--|
| -Filtros de Búsqueda-    |                                                                                                    |  |  |  |  |  |  |  |  |
| Curso: PRIMER AÑO "A" N  | IAÑANA (687197747)                                                                                                    |  |  |  |  |  |  |  |  |
| Fecha: 12/11/2019        |                                                                                                    |  |  |  |  |  |  |  |  |
| Tipo Asistencia: Contrat | urno 🔻                                                                                                    |  |  |  |  |  |  |  |  |
| Asignatura Contraturno:  | Seleccione una asignatura 💦 🛗 Ver Contraturnos                                                                                                    |  |  |  |  |  |  |  |  |
| Q Buscar                 | Seleccione una asignatura<br>CIENCIAS NATURALES - BIOLOGIA<br>CIENCIAS NATURALES - FISICA<br>CIENCIAS SOCIALES - GEOGRAFIA<br>CIUDADANIA Y PARTICIPACION |  |  |  |  |  |  |  |  |
|                          | EDUCACION ARTISTICA - ARTES VISUALES<br>EDUCACION ARTISTICA - DANZA<br>EDUCACION ARTISTICA - MUSICA<br>EDUCACION ARTISTICA - TEATRO                      |  |  |  |  |  |  |  |  |

Luego de seleccionar la Asignatura, se habilita el campo "Total de Clases del Ciclo Lectivo" en el cual se muestra la cantidad de clases previstas para el Ciclo Lectivo Vigente.

Si esta opción aún no posee datos, es posible agregarlo a través del botón

|   |   |   | 1.0 |    |   |     |
|---|---|---|-----|----|---|-----|
| л | 0 | а | IT. | 10 | 9 | r i |
|   | v | u |     |    | a |     |
|   |   |   |     |    |   |     |

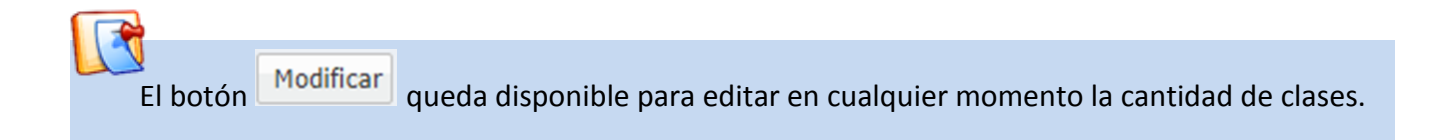

| Dirección de | Ministerio de |
|--------------|---------------|
| SISTEMAS     | EDUCACIÓN     |

| ILTROS  | DE BUSQUEDA-       |                            |           |                    |
|---------|--------------------|----------------------------|-----------|--------------------|
| urso:   | PRIMER AÑO "A" N   | IAÑANA (687197747)         |           |                    |
| echa: 1 | 2/11/2019          |                            |           |                    |
| ipo Asi | stencia: Contrat   | urno 🔻                     |           |                    |
| signatı | ura Contraturno:   | CIUDADANIA Y PARTICIPACION | •         | 🛗 Ver Contraturnos |
| otal de | Clases del Ciclo I | .ectivo:                   | Modificar |                    |

Al seleccionarlo, se habilita el campo que permite agregar la cantidad de clases, completarlo con el

dato que corresponda y Guardar

| urso: PRIME   | R AÑO "A" N   | IAÑANA (687197747)         |         |                  |
|---------------|---------------|----------------------------|---------|------------------|
| echa: 12/11/2 | 2019          |                            |         |                  |
| ipo Asistenci | a: Contrat    | urno 🔻                     |         |                  |
| signatura Co  | ntraturno:    | CIUDADANIA Y PARTICIPACION | •       | Ver Contraturnos |
| otal de Clase | s del Ciclo I | ectivo: 35                 | Guardar | ⊘ Cancelar       |

Al agregar esta información, la Asignatura pasa a formar parte del listado que se informa al seleccionar el del Botón Ver Contraturnos.

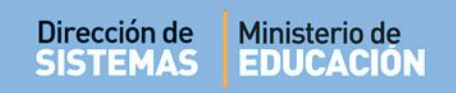

| -VISUALIZAR CONTRATURNOS                 |            |                       |
|------------------------------------------|------------|-----------------------|
| Curso: PRIMER AÑO "A" MAÑANA (687197747) |            |                       |
| Listado de Contraturnos:                 |            |                       |
| Espacio Curricular                       | Fecha Alta | Total Clases<br>Anual |
| CIUDADANIA Y PARTICIPACION               | 12/11/2019 | 35                    |
| EDUCACION FISICA                         | 12/11/2019 | 70                    |
|                                          |            |                       |
|                                          |            |                       |
| Eliminar Contraturno                     |            |                       |
|                                          |            |                       |

Es posible eliminar una Asignatura Registrada como Contraturno a través del botón

| × | Quitar |
|---|--------|
|---|--------|

| -Filtro | s de Búsqueda                                      |       |
|---------|----------------------------------------------------|-------|
| Curso:  | PRIMER AÑO "A" MAÑANA (687197747)                  |       |
| Fecha:  | 12/11/2019                                         |       |
| Tipo As | istencia: Contraturno                              |       |
| Asignat | tura Contraturno: EDUCACION FISICA 🔹 🖬 Ver Contrat | urnos |
| Total d | e Clases del Ciclo Lectivo: 70 Modificar 🗙 Quitar  |       |
|         |                                                    |       |

de asistencias de esa materia que se hayan guardado hasta el momento.

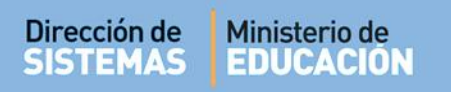

Si la Asignatura seleccionada ya posee registrada la cantidad Total de Clases del Ciclo Lectivo,

ENTR

ODO

| directamente hacer clic en Q Buscar             |                    |
|-------------------------------------------------|--------------------|
| Gestionar Asistencias                           |                    |
| -Filtros de Búsqueda                            |                    |
| Curso: PRIMER AÑO "A" MAÑANA (687197747)        |                    |
| Fecha: 12/11/2019                               |                    |
| Tipo Asistencia: Contraturno                    |                    |
| Asignatura Contraturno: EDUCACION FISICA        | 🛗 Ver Contraturnos |
| Total de Clases del Ciclo Lectivo: 70 Modificar | × Quitar           |
| Q Buscar                                        |                    |

En los "Resultados de Búsqueda" se muestra una grilla que informa *Documento, Sexo, Apellido, Nombre* del Estudiante y las siguientes opciones de registro de asistencia:

- Presente
- Ausente Injustificado
- Ausente Justificado
- Inasistencia No Computable

|                   |            |           |               |          |                          | Buscar:                |                               |          |
|-------------------|------------|-----------|---------------|----------|--------------------------|------------------------|-------------------------------|----------|
| Nro.<br>Documento | Sexo       | Apellido  | Nombre        | Presente | Ausente<br>Injustificado | Ausente<br>Justificado | Inasistencia No<br>Computable | Acciones |
| 0.000             | м          | CUEVAS    | ALAN PATRICIO | ۲        | 0                        | 0                      |                               | •2       |
| Mostrando 1       | l a 1 de 1 | registros |               |          |                          |                        |                               |          |

Por defecto, el registro de asistencia se encuentra como "**Presente**", por tal motivo, solo es necesario tildar el casillero de los Estudiantes que deban ser registrados en una opción diferente. Al final de la grilla se muestra automáticamente la cantidad de Estudiantes que se encuentran registrados en cada una de las opciones disponibles.

|                   |        |                      |                       |          |                          | Buscar:                |                               |          |
|-------------------|--------|----------------------|-----------------------|----------|--------------------------|------------------------|-------------------------------|----------|
| Nro.<br>Documento | Sexo   | Apellido             | Nombre                | Presente | Ausente<br>Injustificado | Ausente<br>Justificado | Inasistencia No<br>Computable | Acciones |
| 0.000             | м      | CUEVAS               | ALAN PATRICIO         | 0        | 0                        | ۲                      |                               | •2       |
| resente ( 0 )     | Aus. I | njust. (0) Aus. Just | (1) Inasistencia N.C. | .(0)     |                          |                        |                               |          |

Para guardar los cambios, seleccionar Registrar Asistencia y luego Confirmar la registración. Los registros de Inasistencia se guardan en la Fecha que se ha indicado en la búsqueda.

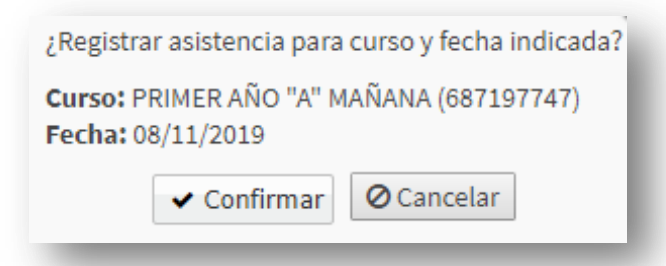

El Sistema muestra un mensaje de confirmación.

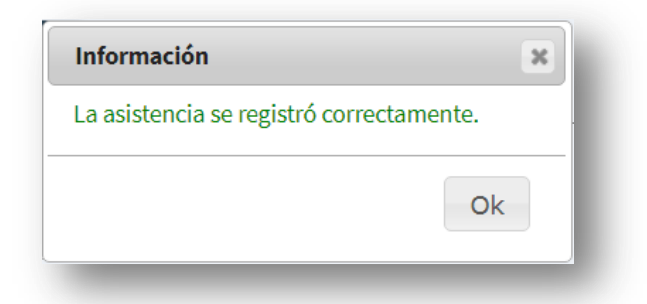

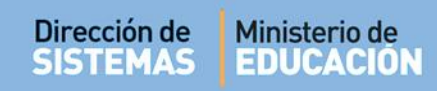

#### 3. Ver Detalle de Inasistencias

En la columna "Acciones" a través del ícono es posible ver el detalle de Inasistencias que posee registradas el Estudiante.

|                 |      |                | Buscar:               |               |                          |                        |                         |                         |                    |                                  |          |
|-----------------|------|----------------|-----------------------|---------------|--------------------------|------------------------|-------------------------|-------------------------|--------------------|----------------------------------|----------|
| ro.<br>ocumento | Sexo | Apellido       | Nombre                | Presente      | Ausente<br>Injustificado | Ausente<br>Justificado | Llegada<br>Tarde<br>1/5 | Llegada<br>Tarde<br>1/2 | Llegada<br>Tarde 1 | Inasistencia<br>No<br>Computable | Acciones |
| and a           | м    | CUEVAS         | ALAN PATRICIO         | 0             | 0                        | ۲                      | 0                       | 0                       | 0                  | 0                                |          |
| ando<br>nte ( 0 | 1a10 | ie 1 registros | us. Just. (1) Llegada | Tarde 1/5 ( 0 | ) Llegada Ta             | arde 1/2 ( 0           | ) Llegad                | a tarde 1               | L:(0) In           | asistencia N                     | Ver [    |

Al seleccionar esta opción, se abre una ventana en la que se muestra toda la información registrada y además es posible filtrarla por fecha y por Tipo de inasistencia.

| DETALLE DE INASI       | STENCIAS           |                          |       |          |           |
|------------------------|--------------------|--------------------------|-------|----------|-----------|
|                        |                    |                          |       |          |           |
| Estudiante: CUEVAS.    | ALAN PATRICIO      |                          |       |          |           |
| Fecha Desde:           |                    | Fecha Hasta:             |       |          |           |
|                        | 0.L ·              |                          |       |          |           |
| l ipo de Inasistencia: | Seleccione un Tipo | de Inasistencia •        |       |          |           |
| <b>Q</b> Buscar        |                    |                          |       |          |           |
|                        |                    |                          |       |          |           |
| -LISTADO DE INAS       | SISTENCIAS         |                          |       |          |           |
|                        |                    |                          |       |          |           |
| Mostrar 10 🔻 reg       | jistros por página |                          |       |          |           |
| Fecha Inasistencia     | Tino I             | Inasistencia             |       |          | Valor     |
| 15/11/2019             | AUSE               | NTE JUSTIFICADO          |       |          |           |
| 14/11/2019             | LLEGA              | ADA TARDE 1/2            |       |          | 0,50      |
| 13/11/2019             | LLEGA              | ADA TARDE 1/5            |       | (        | 0,20      |
| 12/11/2019             | AUSE               | NTE INJUSTIFICADO        |       | 1        | Ĺ         |
| 11/11/2019             | AUSE               | NTE INJUSTIFICADO        |       | 1        | L         |
| 08/11/2019             | AUSE               | NTE JUSTIFICADO          |       | 1        | L         |
| Mostrando 1 a 6        | do 6 rogistros     |                          |       | Previa   | iquiente  |
|                        | ue o registros     |                          |       | TEVIGIO  | iguience  |
|                        |                    | Tipo de Inasistencia     | Valor | Cantidad | Sumatoria |
|                        |                    | AUSENTE<br>INJUSTIFICADO | 1     | 2        | 2         |
|                        |                    | AUSENTE<br>JUSTIFICADO   | 1     | 2        | 2         |
|                        |                    | LLEGADA TARDE 1/2        | 0,50  | 1        | 0,50      |
|                        |                    | LLEGADA TARDE 1/5        | 0,20  | 1        | 0,20      |
|                        |                    | TOTALES                  |       |          | 4,70      |
|                        |                    |                          |       |          |           |
|                        |                    |                          |       |          |           |
|                        |                    |                          |       |          |           |
|                        | Ver De             | talle Inasistencias      |       |          |           |
|                        |                    |                          |       |          |           |

#### 4. Registrar Inasistencia No Computable

La caja de selección de la columna llamada "Inasistencia No Computable" se encuentra deshabilitada para su selección.

Para registrar la misma, seleccionar el ícono 🧭 en la columna "Acciones".

|                   | Buscar: |                   |                        |               |                          |                        |                         |                         |                    |                                  |           |
|-------------------|---------|-------------------|------------------------|---------------|--------------------------|------------------------|-------------------------|-------------------------|--------------------|----------------------------------|-----------|
| Nro.<br>Documento | Sexo    | Apellido          | Nombre                 | Presente      | Ausente<br>Injustificado | Ausente<br>Justificado | Llegada<br>Tarde<br>1/5 | Llegada<br>Tarde<br>1/2 | Llegada<br>Tarde 1 | Inasistencia<br>No<br>Computable | Acciones  |
| of sol            | м       | CUEVAS            | ALAN PATRICIO          | 0             | 0                        | ۲                      | 0                       | 0                       | 0                  |                                  | ۰.<br>The |
| resente ( (       | ) Au    | is. Injust. (0) A | lus. Just. (1) Llegada | Tarde 1/5 ( 0 | ) Llegada Ta             | arde 1/2 ( 0 )         | ) Llegad                | a tarde 1               | :(0) In            | asistencia N                     | .c.(0)    |

Se abre una ventana en la cual se debe indicar "Fecha Desde" y "Fecha Hasta" que tiene lugar la inasistencia y el "Tipo de Inasistencia" de que se trata.

| Curso: PRIMER AÑO "         | 'A" MAÑANA (687197747)                                                                                                    |                                                    |          |  |
|-----------------------------|----------------------------------------------------------------------------------------------------|----------------------------------------------------|----------|--|
| Estudiante: CUEVA           | S, ALAN PATRICIO                                                                                                    | J                                                  |          |  |
| echa Desde:                 | Fecha Hasta                                                                                                    |                                                    |          |  |
| ipo de Inasistencia:        | Seleccione un Tipo de Inasisten                                                                                                    | cia 🔻                                              |          |  |
| ✓ Registrar -LISTADO DE INA | -Seleccione un Tipo de Inasistenc<br>LIC. POR FALLECIMIENTO DE HI<br>LIC. POR FALLECIMIENTO DE PA<br>LICENCIA POR MATERNIDAD<br>LICENCIA POR MATERNIDAD<br>LICENCIA POR PATERNIDAD | IA<br>ERMANOS Y ABUELOS<br>ADRES, CÓNYUGES E HIJOS |          |  |
| Fecha Desde                 | Fecha Hasta                                                                                                    | Tipo de Inasistencia                               | Acciones |  |

| Dirección de Minis<br>SISTEMAS EDU | sterio de<br>ICACIÓN                            | CORDOBA |  |
|------------------------------------|-------------------------------------------------|---------|--|
| Seleccionar <b>Registr</b>         | ar                                              |         |  |
| - Registro de Inasistei            | NCIA NO COMPUTABLE                              |         |  |
| Curso: PRIMER AÑO "A" MA           | ÑANA (687197747)                                |         |  |
| Estudiante: CUEVAS, AL             | AN PATRICIO(42476417) 🔻                         |         |  |
| Fecha Desde: 08/11/2019            | Fecha Hasta: 13/11/2019                         |         |  |
| Tipo de Inasistencia: LIC.         | POR FALLECIMIENTO DE PADRES, CÓNYUGES E HIJOS 🔻 |         |  |
|                                    | NCIAS NO COMDUTABLES                            |         |  |

El Sistema confirma la registración.

| Estudiante: CUEVAS, ALAN PA     | TRICIO(42476417)         |                                                    |          |
|---------------------------------|--------------------------|----------------------------------------------------|----------|
| Fecha Desde: 08/11/2019         | 5h11h 12/                |                                                    |          |
|                                 | Fecha Hasta: 13/         | 11/2019                                            |          |
| ipo de Inasistencia: LIC. POR F | ALLECIMIENTO DE PADR     | ES, CÓNYUGES E HIJOS 🔻                             |          |
| ✓ Registrar                     |                          |                                                    |          |
| Fecha Desde                     | Fecha Hasta              | Tipo de Inasistencia                               | Acciones |
| 08/11/2019 12:00:00 a.m. 1      | 13/11/2019 12:00:00 a.m. | LIC. POR FALLECIMIENTO DE PADRES, CÓNYUGES E HIJOS | Eliminar |

Al cerrar la ventana, la casilla que corresponde a la columna "Inasistencia No Computable" queda automáticamente seleccionada.

| Nro. Llegada Llegada Llegada Llegada Llegada Llegada                                                                                    | a       |
|----------------------------------------------------------------------------------------------------|---------|
| Documento Documento Sexo Apelludo Nombre Presente Injustificado Justificado Justificado Tarde Tarde No<br>1/5 1/2 Tarde 1 Arde Computab | Accione |
| 42476417 M CUEVAS ALAN PATRICIO O O O O O O                                                                                             | •2      |
| Mostrando 1 a 1 de 1 registros                                                                                                    |         |

### 5. Eliminar Inasistencia No Computable

Para eliminar una Inasistencia No computable registrada por error, ingresar a "Gestionar Asistencias" buscar al Estudiante y seleccionar el ícono 🕝 en la columna "Acciones".

|                   |      |               |               |          |                          |                        |                         | Buscar                  | :                  |                                  |            |                 |
|-------------------|------|---------------|---------------|----------|--------------------------|------------------------|-------------------------|-------------------------|--------------------|----------------------------------|------------|-----------------|
| Nro.<br>Documento | Sexo | Apellido      | Nombre        | Presente | Ausente<br>Injustificado | Ausente<br>Justificado | Llegada<br>Tarde<br>1/5 | Llegada<br>Tarde<br>1/2 | Llegada<br>Tarde 1 | Inasistencia<br>No<br>Computable | Acciones   |                 |
| and set of        | м    | CUEVAS        | ALAN PATRICIO | 0        | 0                        | ۲                      | 0                       | 0                       | 0                  |                                  | e<br>مالی  |                 |
| Mostrando :       | 1a1d | e 1 registros |               |          |                          |                        |                         |                         |                    |                                  | Cargar Ina | istencia No Com |

En el "Listado de Inasistencias No Computables" buscar la que se desea quitar y seleccionar Eliminar.

| Dirección de | Ministerio de |
|--------------|---------------|
| SISTEMAS     | EDUCACIÓN     |

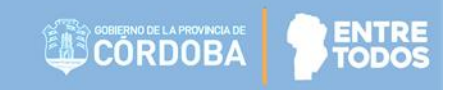

| Curso: PRIMER AÑO "A" MAÑANA (687197747)<br>Estudiante: CUEVAS, ALAN PATRICIO(42476417) ▼<br>Fecha Desde: 08/11/2019 Fecha Hasta: 13/11/2019<br>Fipo de Inasistencia: LIC. POR FALLECIMIENTO DE PADRES, CÓNYUGES E HIJOS ▼<br>✓ Registrar<br>— LISTADO DE INASISTENCIAS NO COMPUTABLES<br>Fecha Desde Fecha Hasta Tipo de Inasistencia Acciones<br>08/11/2019 12:00:00 a.m. 13/11/2019 12:00:00 a.m. LIC. POR FALLECIMIENTO DE PADRES, CÓNYUGES E HIJOS Eliminar | Lurso: PRIMER AÑO "A" MAÑAN   | IA (687197747)           |                                                    |             |
|----------------------------------------------------------------------------------------------------|-------------------------------|--------------------------|----------------------------------------------------|-------------|
| Estudiante: CUEVAS, ALAN PATRICIO(42476417)   echa Desde: 08/11/2019 Fecha Hasta: 13/11/2019 ipo de Inasistencia: LIC. POR FALLECIMIENTO DE PADRES, CÓNYUGES E HIJOS   Registrar - LISTADO DE INASISTENCIAS NO COMPUTABLES  Fecha Desde Fecha Hasta Tipo de Inasistencia Acciones 08/11/2019 12:00:00 a.m. LIC. POR FALLECIMIENTO DE PADRES, CÓNYUGES E HIJOS Eliminar  Elimina                                                                                  |                               |                          |                                                    |             |
| echa Desde: 08/11/2019 Fecha Hasta: 13/11/2019<br>ipo de Inasistencia: LIC. POR FALLECIMIENTO DE PADRES, CÓNYUGES E HIJOS V<br>V Registrar<br>LISTADO DE INASISTENCIAS NO COMPUTABLES<br>Fecha Desde Fecha Hasta Tipo de Inasistencia Acciones<br>08/11/2019 12:00:00 a.m. 13/11/2019 12:00:00 a.m. LIC. POR FALLECIMIENTO DE PADRES, CÓNYUGES E HIJOS Eliminar<br>Eliminar                                                                                      | studiante: CUEVAS, ALAN       | PATRICIO(42476417) •     |                                                    |             |
| ipo de Inasistencia: LIC. POR FALLECIMIENTO DE PADRES, CÓNYUGES E HIJOS ▼<br>✓ Registrar<br>- LISTADO DE INASISTENCIAS NO COMPUTABLES<br>Fecha Desde Fecha Hasta Tipo de Inasistencia Acciones<br>28/11/2019 12:00:00 a.m. LIC. POR FALLECIMIENTO DE PADRES, CÓNYUGES E HIJOS Eliminar<br>D8/11/2019 12:00:00 a.m. LIC. POR FALLECIMIENTO DE PADRES, CÓNYUGES E HIJOS Eliminar<br>Eliminar                                                                       | echa Desde: 08/11/2019        | Fecha Hasta:             | 13/11/2019                                         |             |
| ✓ Registrar          LISTADO DE INASISTENCIAS NO COMPUTABLES         Fecha Desde       Fecha Hasta         Tipo de Inasistencia       Acciones         8/11/2019 12:00:00 a.m.       13/11/2019 12:00:00 a.m.       LIC. POR FALLECIMIENTO DE PADRES, CÓNYUGES E HIJOS         Eliminar       Eliminar                                                                                                    | ipo de Inasistencia: LIC. POI | R FALLECIMIENTO DE PA    | ADRES, CÓNYUGES E HIJOS 🔻                          |             |
| LISTADO DE INASISTENCIAS NO COMPUTABLES<br>echa Desde Fecha Hasta Tipo de Inasistencia Acciones<br>3/11/2019 12:00:00 a.m. 13/11/2019 12:00:00 a.m. LIC. POR FALLECIMIENTO DE PADRES, CÓNYUGES E HIJOS Eliminar<br>Eliminar                                                                                                    | ✓ Registrar                   |                          |                                                    |             |
| LISTADO DE INASISTENCIAS NO COMPUTABLES<br>echa Desde Fecha Hasta Tipo de Inasistencia Acciones<br>3/11/2019 12:00:00 a.m. 13/11/2019 12:00:00 a.m. LIC. POR FALLECIMIENTO DE PADRES, CÓNYUGES E HIDOS Eliminar<br>Eliminar                                                                                                    |                               |                          |                                                    |             |
| echa Desde Fecha Hasta Tipo de Inasistencia Acciones<br>B/11/2019 12:00:00 a.m. 13/11/2019 12:00:00 a.m. LIC. POR FALLECIMIENTO DE PADRES, CÓNYUGES E HIJOS Eliminar                                                                                                    | LISTADO DE INASISTENCI        | AS NO COMPUTABLES-       |                                                    |             |
| echa Desde Fecha Hasta Tipo de Inasistencia Acciones<br>8/11/2019 12:00:00 a.m. 13/11/2019 12:00:00 a.m. LIC. POR FALLECIMIENTO DE PADRES, CÓNYUGES E HIJOS Elimina<br>Elimina                                                                                                    |                               |                          |                                                    |             |
| 8/11/2019 12:00:00 a.m. 13/11/2019 12:00:00 a.m. LIC. POR FALLECIMIENTO DE PADRES, CÓNYUGES E HIJOS Eliminar                                                                                                    | echa Desde                    | Fecha Hasta              | Tipo de Inasistencia                               | Acciones    |
| Cirry<br>Elimina                                                                                                    | 8/11/2019 12:00:00 a.m.       | 13/11/2019 12:00:00 a.m. | LIC. POR FALLECIMIENTO DE PADRES, CÓNYUGES E HIJOS | Eliminar    |
| Elimini                                                                                                    |                               |                          |                                                    |             |
|                                                                                                    |                               |                          |                                                    | Eliminar In |
|                                                                                                    |                               |                          |                                                    |             |
|                                                                                                    |                               |                          |                                                    |             |

El registro de Inasistencia No Computable deja de aparecer en el Sistema.

| Estudiante:       CUEVAS, ALAN PATRICIO(42476417) ▼         echa Desde:       08/11/2019         ipo de Inasistencia:       LIC. POR FALLECIMIENTO DE PADRES, CÔNYUGES E HIJOS ▼         ✓ Registrar         - LISTADO DE INASISTENCIAS NO COMPUTABLES         Fecha Desde       Fecha Hasta         Tipo de Inasistencia       Acciones         No hay datos disponibles en la tabla       Acciones |
|----------------------------------------------------------------------------------------------------|
| echa Desde: 08/11/2019 Fecha Hasta: 13/11/2019 po de Inasistencia: LIC. POR FALLECIMIENTO DE PADRES, CÔNYUGES E HIJOS ▼  ✓ Registrar                                                                                                    |
| ipo de Inasistencia: LIC. POR FALLECIMIENTO DE PADRES, CÓNYUGES E HIJOS ▼                                                                                                    |
| ✓ Registrar           LISTADO DE INASISTENCIAS NO COMPUTABLES           Fecha Desde         Fecha Hasta         Tipo de Inasistencia         Acciones           No hay datos disponibles en la tabla         No hay datos disponibles en la tabla         Acciones                                                                                                    |
| Echa Desde Fecha Hasta Tipo de Inasistencia Acciones<br>No hay datos disponibles en la tabla                                                                                                    |
| echa Desde Fecha Hasta Tipo de Inasistencia Acciones<br>No hay datos disponibles en la tabla                                                                                                    |
| echa Desde Fecha Hasta Tipo de Inasistencia Acciones<br>No hay datos disponibles en la tabla                                                                                                    |
| No hay datos disponibles en la tabla                                                                                                    |
|                                                                                                    |
|                                                                                                    |
|                                                                                                    |
|                                                                                                    |
|                                                                                                    |
| Se quardaron los cambios correctamente                                                                                                    |

17

#### 6. Gestionar Alertas de Inasistencias

Al alcanzar cierta cantidad de Inasistencias, el Sistema alerta dicha situación a quien se encuentra encargado de registrarlas y consulta si desea enviar un Comunicado a la dirección de correo electrónico de la persona que se encuentra registrada en el Sistema Gestión Estudiantes como "Contacto" al momento de Matricular al Estudiante. (Ver tutorial 002-Matricular Estudiante)

Si selecciona Si el Sistema lo deriva directamente a la sección "Gestionar Alertas Inasistencias".

| Información                                            | 5    |
|--------------------------------------------------------|------|
| Se registraron las siguientes alertas de inasistencia: |      |
| El estudiante CUEVAS, ALAN PATRICIO (                  | S    |
| ¿Desea gestionarlas en este momento?                   |      |
|                                                        | SiNo |

También es posible acceder a "Gestionar Alertas Inasistencias" en cualquier momento desde el Menú lateral o desde la sección de Accesos Directos en la Página Principal.

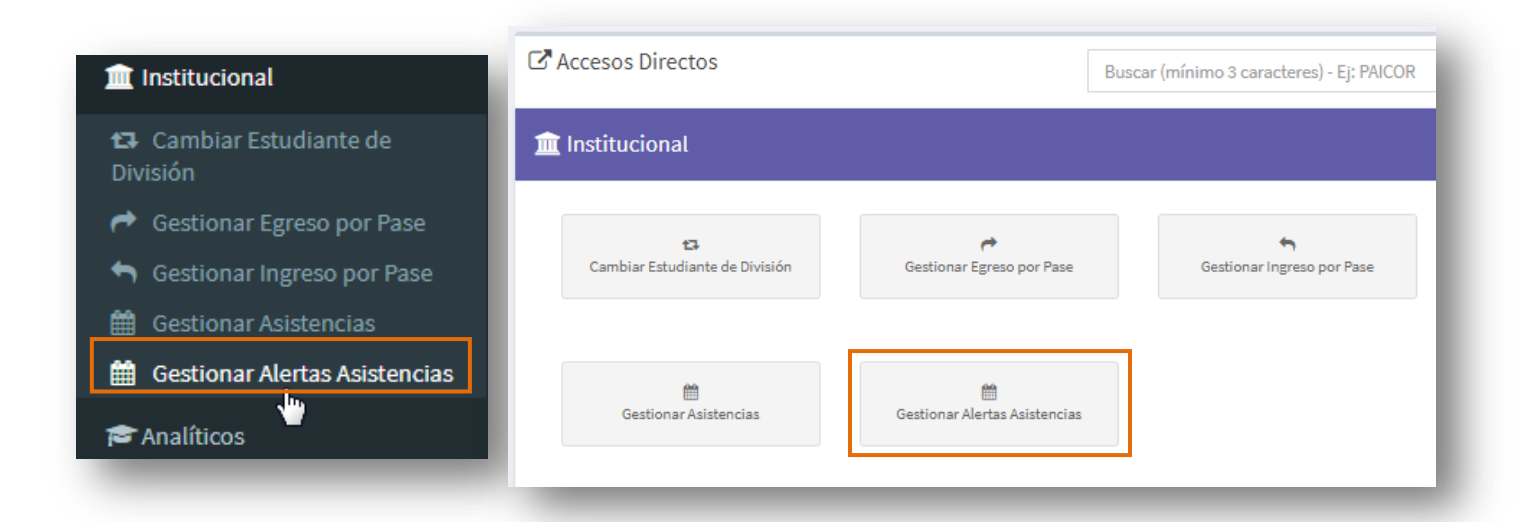

END:

ODG

| Ausencias | Justificadas | Injustificadas |
|-----------|--------------|----------------|
| 3         |              | Х              |
| 5         |              | Х              |
| 10        | Х            | Х              |
| 20        | Х            | Х              |
| + 25      | Х            | Х              |

Para ver los Estudiantes que poseen alertas pendientes de comunicar es posible filtrar por "Curso", por "Estudiante" (con su Apellido o Número Documento), por "Tipo de Asistencia" y por "Estado" en que se encuentra la Alerta.

| USCAR ESTUDIANT                                                        | E                                                   |                  |               |         |                               |          |       |                   |         |             |
|------------------------------------------------------------------------|-----------------------------------------------------|------------------|---------------|---------|-------------------------------|----------|-------|-------------------|---------|-------------|
| irso:                                                                  | PRIMER AÑO                                          | "A" MAÍ          | ÑANA (687)    | 197747) |                               |          | •     |                   |         |             |
| úmero Documento:                                                       | Ej: 46584215                                        |                  |               |         |                               |          |       |                   |         |             |
| oellido:                                                               | Ej: Brandan                                         |                  |               |         |                               |          |       |                   |         |             |
| po Asistencia:                                                         | Todas                                               |                  |               | •       |                               |          |       |                   |         |             |
| tado:                                                                  | Pendiente                                           |                  | •             |         |                               |          |       |                   |         |             |
| Q Buscar<br>ESULTADOS DE BÚ<br>Alertas                                 | <b>SQUEDA</b>                                       |                  |               |         |                               |          |       |                   |         |             |
| Q Buscar<br>ESULTADOS DE BÚ<br>A Alertas                               | SQUEDA<br>nasistencias<br>registros po              | or págin         | a             |         |                               |          |       | Buscar:           |         | ]           |
| Q Buscar<br>ESULTADOS DE BÚ<br>A Alertas                               | SQUEDA<br>nasistencias<br>registros po<br>Tipo Doc. | or págin<br>Sexo | a<br>Apellido | Nombres | Grado/Año                     | División | Turno | Buscar:<br>Alerta | Enviado | Seleccionar |
| Q Buscar<br>ESULTADOS DE BÚ<br>Alertas<br>Mostrar 10<br>Nro. Documento | SQUEDA<br>nasistencias<br>registros po<br>Tipo Doc. | or págin<br>Sexo | a<br>Apellido | Nombres | Grado/Año<br>o hay datos disp | División | Turno | Buscar:<br>Alerta | Enviado | Seleccionar |

Secretaría de Gestión Administrativa Dirección de Sistemas En esta última opción seleccionar "Estado Pendiente".

| Estado:  | Enviado   | N  |
|----------|-----------|----|
|          | Pendiente | 45 |
| Q Buscar | Enviado   |    |

En los "Resultados de Búsqueda" se listan los Estudiantes que corresponden a los datos ingresados.

En el ejemplo, en la Pestaña "Alertas"se muestra a un Estudiante que posee 3 Inasistencias Injustificadas lo cual se encuentra informado en la columna "Alerta". En la columna "Enviado" la letra "N" indica que no ha sido Comunicado al Tutor.

Para enviarlo, tildar el casillero de la columna "Seleccionar".

| Mostrar 1         | 0 🔹 regi  | stros p | or página |                  |            |          | Buse   | car:                              |         |             |
|-------------------|-----------|---------|-----------|------------------|------------|----------|--------|-----------------------------------|---------|-------------|
| Nro.<br>Documento | Tipo Doc. | Sexo    | Apellido  | Nombres          | Grado/Año  | División | Turno  | Alerta                            | Enviado | Seleccionar |
| 0.962             | DNI       | м       | CUEVAS    | ALAN<br>PATRICIO | PRIMER AÑO | A        | MAÑANA | 3 Inasistencias<br>Injustificadas | N       | <b>A</b>    |

El Sistema informa el Envío realizado.

| ×  |
|----|
|    |
| Ok |
|    |

El Estudiante deja de aparecer en el listado de "Estado Pendiente".

| Mostrar 10        | registros p    | or págin | a        |         |                  |          |       | Buscar: |       |           |             |
|-------------------|----------------|----------|----------|---------|------------------|----------|-------|---------|-------|-----------|-------------|
| Nro. Documento    | Tipo Doc.      | Sexo     | Apellido | Nombres | Grado/Año        | División | Turno | Alerta  |       | Enviado   | Seleccionar |
|                   |                |          |          | N       | o hay datos disp | onibles. |       |         |       |           |             |
| Mostrando 0 a 0 d | de 0 registros |          |          |         |                  |          |       | Primero | Previ | a Siguier | nte Último  |

Y pasa a formar parte de los que se encuentran en "**Estado Enviado**". Se lo puede encontrar al filtrar por ese Estado.

| Estado:  | Enviado   | • |
|----------|-----------|---|
|          | Pendiente |   |
| Q Buscar | Enviado   | N |
|          |           | 3 |

En este listado, la letra "S" de la columna "Enviado" indica que se ha realizado el envío.

|                   |                               |                   |               |            |          |        | Injustificadas  |         |
|-------------------|-------------------------------|-------------------|---------------|------------|----------|--------|-----------------|---------|
| 42476417          | DNI                           | M CUEVAS          | ALAN PATRICIO | PRIMER AÑO | A        | MAÑANA | 3 Inasistencias | s       |
| Nro.<br>Documento | Fipo Doc.                     | Sexo Apellido     | Nombres       | Grado/Año  | División | Turno  | Alerta          | Enviado |
| Mostrar 10        | <ul> <li>registros</li> </ul> | por página        |               |            | Bu       | scar:  |                 |         |
| Alertas           | lnasistencia:                 | S                 |               |            |          |        |                 |         |
| Buscar            | Búsqueda—                     |                   |               |            |          |        |                 |         |
| ado:              | Enviado                       | •                 |               |            |          |        |                 |         |
| o Asistencia:     | Todas                         |                   | T             |            |          |        |                 |         |
| ellido:           | Ej: Brandar                   | 1                 |               |            |          |        |                 |         |
| nero Document     | Ei: 4658421                   | 5                 | 1201141)      |            | -        |        |                 |         |
| 50;               | PRIMER AN                     | ῆο "Δ" ΜΔῆΔΝΑ (68 | 7197747)      |            | •        |        |                 |         |

21

En la pestaña "<sup>a</sup> Inasistencias</sup>" en la columna "Acciones" al seleccionar el ícono <sup>e</sup> es posible ver el "Detalle de Inasistencias" registradas.

|                   | 🛔 In  | hasistencias                                                                                                    |                  |                                                                                               |                                                                                        |                                                                                                    |                                                                                 |                                      |                                         |                                                                                                    |                  |            |
|-------------------|-------|----------------------------------------------------------------------------------------------------|------------------|-----------------------------------------------------------------------------------------------|----------------------------------------------------------------------------------------|----------------------------------------------------------------------------------------------------|---------------------------------------------------------------------------------|--------------------------------------|-----------------------------------------|----------------------------------------------------------------------------------------------------|------------------|------------|
| Mostrar 1         | 0 •   | registros por pá                                                                                                    | ágina            |                                                                                               |                                                                                        |                                                                                                    | Busc                                                                            | ar:                                  |                                         |                                                                                                    |                  |            |
| Nro.<br>Documento | Sexo  | Apellido                                                                                                    | Nombres          | Grado/Año                                                                                     | División                                                                               | Turno                                                                                                    | Contraturno                                                                     |                                      | Total                                   |                                                                                                    | Acciones         |            |
| -person           | м     | CUEVAS                                                                                                    | ALAN<br>PATRICIO | PRIMER AÑO                                                                                    | A                                                                                      | MAÑANA                                                                                                    |                                                                                 |                                      | 4,70                                    | 4                                                                                                    | <b>₽</b><br>{hŋ, |            |
| Mostrando 1       | la1de | e 1 registros                                                                                                    |                  |                                                                                               |                                                                                        |                                                                                                    | Prin                                                                            | nero P                               | revia 1                                 | Siguente                                                                                             | Ver Det          | alle Inasi |
|                   |       |                                                                                                    |                  |                                                                                               |                                                                                        |                                                                                                    |                                                                                 |                                      |                                         |                                                                                                    |                  |            |
|                   |       |                                                                                                    |                  |                                                                                               |                                                                                        |                                                                                                    |                                                                                 |                                      |                                         |                                                                                                    |                  |            |
|                   |       | - DETALLE D                                                                                                    | E INASISTER      |                                                                                               |                                                                                        |                                                                                                    |                                                                                 |                                      |                                         |                                                                                                    | -1               |            |
|                   |       |                                                                                                    |                  |                                                                                               |                                                                                        |                                                                                                    |                                                                                 |                                      |                                         |                                                                                                    | - 1              |            |
|                   |       | Estudiante:                                                                                                    | CUEVAS, ALAN     | PATRICIO                                                                                      |                                                                                        |                                                                                                    |                                                                                 |                                      |                                         |                                                                                                    | - 1              |            |
|                   |       | Fecha Desde                                                                                                    | :                |                                                                                               | Fecha                                                                                  | Hasta:                                                                                                    |                                                                                 |                                      |                                         |                                                                                                    | - 8              |            |
|                   |       | Tipo de Inasi                                                                                                    | istencia:Se      | eleccione un Tip                                                                              | o de Inas                                                                              | sistencia-                                                                                                    |                                                                                 |                                      |                                         | _                                                                                                    | - 8              |            |
|                   |       | O Duccor                                                                                                    | ]                |                                                                                               |                                                                                        |                                                                                                    |                                                                                 |                                      |                                         |                                                                                                    | - 8              |            |
|                   |       | Q Buscar                                                                                                    |                  |                                                                                               |                                                                                        |                                                                                                    |                                                                                 |                                      |                                         |                                                                                                    |                  |            |
|                   |       |                                                                                                    |                  |                                                                                               |                                                                                        |                                                                                                    |                                                                                 |                                      |                                         |                                                                                                    |                  |            |
|                   |       | 1                                                                                                    |                  |                                                                                               |                                                                                        |                                                                                                    |                                                                                 |                                      |                                         |                                                                                                    | - 1              |            |
|                   |       | -LISTADO                                                                                                    | DE INASIST       | ENCIAS                                                                                        |                                                                                        |                                                                                                    |                                                                                 |                                      |                                         |                                                                                                    | -1               |            |
|                   |       | -LISTADO                                                                                                    | DEINASIST        | ENCIAS                                                                                        |                                                                                        |                                                                                                    |                                                                                 |                                      |                                         |                                                                                                    | -1               |            |
|                   |       | - LISTADO                                                                                                    | DE INASIST       | ENCIAS                                                                                        |                                                                                        |                                                                                                    |                                                                                 |                                      |                                         |                                                                                                    | 1                |            |
|                   |       | - LISTADO<br>Mostrar 10<br>Fecha Inasis                                                                                   | DE INASIST       | ENCIAS<br>os por página<br>Tip                                                                | o Inasiste                                                                             | ncia                                                                                                    |                                                                                 |                                      |                                         | Valor                                                                                                |                  |            |
|                   |       | - LISTADO<br>Mostrar 10<br>Fecha Inasis<br>15/11/2019                                                                     | DE INASIST       | ENCIAS<br>os por página<br>Tipi<br>AUS                                                        | o Inasiste<br>SENTE JUS                                                                | encia<br>STIFICADO                                                                                                    |                                                                                 |                                      |                                         | Valor<br>1                                                                                           |                  |            |
|                   |       | - LISTADO<br>Mostrar 10<br>Fecha Inasis<br>15/11/2019<br>14/11/2019                                                       | DE INASIST       | ENCIAS<br>os por página<br>Tip<br>AUS<br>LLE                                                  | o Inasiste<br>SENTE JUS<br>GADA TAR                                                    | encia<br>STIFICADO<br>RDE 1/2                                                                                                    |                                                                                 |                                      |                                         | Valor<br>1<br>0,50                                                                                   |                  |            |
|                   |       | - LISTADO<br>Mostrar 10<br>Fecha Inasis<br>15/11/2019<br>14/11/2019<br>13/11/2019                                         | DE INASIST       | ENCIAS<br>os por página<br>Tip<br>AUS<br>LLE<br>LLE                                           | o Inasiste<br>SENTE JUS<br>GADA TAR<br>GADA TAR                                        | encia<br>STIFICADO<br>RDE 1/2<br>RDE 1/5                                                                                                    | ,                                                                               |                                      |                                         | Valor<br>1<br>0,50<br>0,20                                                                           |                  |            |
|                   |       | - LISTADO<br>Mostrar 10<br>Fecha Inasis<br>15/11/2019<br>14/11/2019<br>12/11/2019                                         | DE INASIST       | ENCIAS<br>os por página<br>Tip<br>AUS<br>LLE<br>LLE<br>AUS                                    | o Inasiste<br>SENTE JUS<br>GADA TAR<br>GADA TAR<br>SENTE INJ                           | encia<br>STIFICADO<br>RDE 1/2<br>RDE 1/5<br>USTIFICAE                                                                                                    | 00                                                                              |                                      |                                         | Valor<br>1<br>0,50<br>0,20<br>1                                                                      |                  |            |
|                   |       | -LISTADO<br>Mostrar 10<br>Fecha Inasis<br>15/11/2019<br>14/11/2019<br>13/11/2019<br>12/11/2019<br>11/11/2019              | DE INASIST       | ENCIAS<br>to por página<br>Tip<br>AUS<br>LLE<br>LLE<br>AUS<br>AUS                             | o Inasiste<br>SENTE JUS<br>GADA TAF<br>GADA TAF<br>SENTE INJ<br>SENTE INJ              | encia<br>STIFICADO<br>RDE 1/2<br>RDE 1/5<br>USTIFICAE<br>USTIFICAE                                                                                                    | 00                                                                              |                                      |                                         | Valor<br>1<br>0,50<br>0,20<br>1<br>1                                                                 |                  |            |
|                   |       | -LISTADO<br>Mostrar 10<br>Fecha Inasis<br>15/11/2019<br>14/11/2019<br>13/11/2019<br>12/11/2019<br>08/11/2019              | DE INASIST       | ENCIAS<br>s por página<br>Tip<br>AUS<br>LLE<br>LLE<br>AUS<br>AUS<br>AUS                       | o Inasiste<br>SENTE JUS<br>GADA TAR<br>GADA TAR<br>SENTE INJ<br>SENTE INJ<br>SENTE JUS | ancia<br>STIFICADO<br>RDE 1/2<br>RDE 1/5<br>USTIFICAE<br>USTIFICAE<br>STIFICADO                                                                                                    | 00                                                                              |                                      |                                         | Valor<br>1<br>0,50<br>0,20<br>1<br>1<br>1                                                            |                  |            |
|                   |       | - LISTADO<br>Mostrar 10<br>Fecha Inasis<br>15/11/2019<br>14/11/2019<br>12/11/2019<br>12/11/2019<br>08/11/2019<br>Mostrand | DE INASISTI      | ENCIAS<br>Is por página<br>Tip<br>AUS<br>LLE<br>LLE<br>AUS<br>AUS<br>AUS<br>6 registros       | o Inasiste<br>SENTE JUS<br>GADA TAR<br>GADA TAR<br>SENTE INJ<br>SENTE INJ<br>SENTE JUS | encia<br>STIFICADO<br>RDE 1/2<br>RDE 1/5<br>USTIFICAD<br>USTIFICADO<br>STIFICADO                                                                                                    | 20                                                                              |                                      | Previa1                                 | Valor<br>1<br>0,50<br>0,20<br>1<br>1<br>1<br>1<br>Siguien                                            | te               |            |
|                   |       | - LISTADO<br>Mostrar 10<br>Fecha Inasis<br>15/11/2019<br>14/11/2019<br>12/11/2019<br>11/11/2019<br>08/11/2019<br>Mostrand | DE INASIST       | ENCIAS<br>Is por página<br>Tipi<br>AUS<br>LLE<br>LLE<br>AUS<br>AUS<br>6 registros             | o Inasiste<br>SENTE JUS<br>GADA TAR<br>GADA TAR<br>SENTE INJ<br>SENTE INJ<br>SENTE JUS | encia<br>TTIFICADO<br>NDE 1/2<br>NDE 1/5<br>USTIFICAD<br>USTIFICADO                                                                                                    | 00                                                                              |                                      | Previat                                 | Valor<br>1<br>0,50<br>0,20<br>1<br>1<br>1<br>5iguien                                                 | te               |            |
|                   |       | - LISTADO<br>Mostrar 10<br>Fecha Inasis<br>15/11/2019<br>14/11/2019<br>12/11/2019<br>11/11/2019<br>08/11/2019<br>Mostrand | DE INASISTI      | encias<br>s por página<br>Tip<br>AUS<br>LLE<br>LLE<br>AUS<br>AUS<br>AUS<br>AUS<br>6 registros | o Inasiste<br>SENTE JUS<br>GADA TAR<br>GADA TAR<br>SENTE INJ<br>SENTE INJ<br>SENTE JUS | ncia<br>TTIFICADO<br>RDE 1/2<br>RDE 1/5<br>USTIFICAD<br>USTIFICADO<br>TTIFICADO<br>TIPO de In                                                                                        | 00<br>00<br>nasistencia                                                         | Valor                                | Previat                                 | Valor<br>1<br>0,50<br>0,20<br>1<br>1<br>1<br>Siguien                                                 | te               |            |
|                   |       | - LISTADO<br>Mostrar 10<br>Fecha Inasis<br>15/11/2019<br>14/11/2019<br>12/11/2019<br>11/11/2019<br>08/11/2019<br>Mostrand | DE INASIST       | ENCIAS<br>Is por página<br>Tipi<br>AUS<br>LLE<br>LLE<br>AUS<br>AUS<br>6 registros             | o Inasiste<br>SENTE JUS<br>GADA TAR<br>GADA TAR<br>SENTE INJ<br>SENTE JUS              | ncia<br>TTIFICADO<br>KDE 1/2<br>KDE 1/5<br>USTIFICAD<br>USTIFICADO<br>TIPO de Ir<br>AUSENTE<br>INJUSTIFIC                                                                            | DO<br>DO<br>DO<br>DO<br>DO<br>DO<br>DO<br>DO<br>DO<br>DO<br>DO<br>DO<br>DO<br>D | Valor<br>1                           | Previats<br>Cantidad<br>2               | Valor<br>1<br>0,50<br>0,20<br>1<br>1<br>1<br>5<br>iguien<br>4<br>Sumat<br>2                          | te               |            |
|                   |       | - LISTADO<br>Mostrar 10<br>Fecha Inasis<br>15/11/2019<br>14/11/2019<br>12/11/2019<br>12/11/2019<br>08/11/2019<br>Mostrand | DE INASISTI      | encias<br>s por página<br>Tip<br>AUS<br>LLE<br>LLE<br>AUS<br>AUS<br>AUS<br>6 registros        | o Inasiste<br>SENTE JUS<br>GADA TAR<br>GADA TAR<br>SENTE INJ<br>SENTE JUS              | tricia<br>TIFICADO<br>KDE 1/2<br>KDE 1/5<br>USTIFICAE<br>USTIFICAE<br>USTIFICAE<br>TIPO de Ir<br>AUSENTE<br>INJUSTIFICA<br>AUSENTE<br>JUSTIFICA                                      | DO<br>DO<br>nasistencia<br>CADO<br>DO                                           | Valor<br>1<br>1                      | Previat<br>Cantidad<br>2<br>2           | Valor<br>1<br>0,50<br>0,20<br>1<br>1<br>5<br>iguien<br>d Sumat<br>2<br>2                             | te               |            |
|                   |       | - LISTADO<br>Mostrar 10<br>Fecha Inasis<br>15/11/2019<br>14/11/2019<br>12/11/2019<br>12/11/2019<br>08/11/2019<br>Mostrand | DE INASISTI      | encias<br>s por página<br>Tip<br>AUS<br>LLE<br>LLE<br>AUS<br>AUS<br>6 registros               | o Inasiste<br>SENTE JUS<br>GADA TAR<br>GADA TAR<br>SENTE INJ<br>SENTE JUS              | Incia<br>STIFICADO<br>RDE 1/2<br>RDE 1/5<br>USTIFICAU<br>USTIFICAU<br>USTIFICAU<br>TIPO de In<br>AUSENTE<br>INJUSTIFICA<br>USENTE<br>JUSTIFICA<br>LLEGADA T                          | DO<br>DO<br>DO<br>DO<br>CADO<br>DO<br>TARDE 1/2                                 | Valor<br>1<br>1<br>1<br>0,50         | Previat<br>Cantidad<br>2<br>2<br>1      | Valor<br>1<br>0,50<br>0,20<br>1<br>1<br>Siguien<br>d Sumat<br>2<br>2<br>0,50                         | te               |            |
|                   |       | - LISTADO<br>Mostrar 10<br>Fecha Inasis<br>15/11/2019<br>14/11/2019<br>12/11/2019<br>08/11/2019<br>Mostrand               | DE INASISTI      | encias<br>s por página<br>Tip<br>AUS<br>LLE<br>LLE<br>AUS<br>AUS<br>6 registros               | o Inasiste<br>SENTE JUS<br>GADA TAR<br>GADA TAR<br>SENTE INJ<br>SENTE JUS              | TIFICADO<br>RDE 1/2<br>RDE 1/2<br>USTIFICAD<br>USTIFICAD<br>USTIFICAD<br>USTIFICADO<br>TIPO de In<br>AUSENTE<br>INJUSTIFICA<br>LINJUSTIFICA<br>LLEGADA T                             | DO<br>DO<br>DO<br>CADO<br>DO<br>CADO<br>DO<br>CARDE 1/2<br>FARDE 1/2            | Valor<br>1<br>1<br>1<br>0,50<br>0,20 | Previat<br>Cantidad<br>2<br>2<br>1<br>1 | Valor<br>1<br>0,50<br>0,20<br>1<br>1<br>Siguien<br>d Sumat<br>2<br>2<br>0,50<br>0,20                 | tte              |            |
|                   |       | - LISTADO<br>Mostrar 10<br>Fecha Inasis<br>15/11/2019<br>14/11/2019<br>12/11/2019<br>08/11/2019<br>Mostrand               | DE INASISTI      | encias<br>s por página<br>Tip<br>AUS<br>LLE<br>LLE<br>AUS<br>AUS<br>6 registros               | o Inasiste<br>SENTE JUS<br>GADA TAR<br>GADA TAR<br>SENTE INJ<br>SENTE JUS              | TIFICADO<br>RDE 1/2<br>RDE 1/2<br>USTIFICAD<br>USTIFICAD<br>USTIFICAD<br>USTIFICADO<br>TIPO de In<br>AUSENTE<br>INJUSTIFICA<br>LINJUSTIFICA<br>LLEGADA T<br>TOTALES                  | DO<br>DO<br>DO<br>CADO<br>DO<br>TARDE 1/2<br>TARDE 1/2                          | Valor<br>1<br>1<br>1<br>0,50<br>0,20 | Previat<br>Cantidad<br>2<br>2<br>1<br>1 | Valor<br>1<br>0,50<br>0,20<br>1<br>1<br>Siguien<br>d Sumat<br>2<br>2<br>0,50<br>0,20<br>4,70         | te               |            |
|                   |       | - LISTADO<br>Mostrar 10<br>Fecha Inasis<br>15/11/2019<br>14/11/2019<br>12/11/2019<br>08/11/2019<br>Mostrand               | DE INASISTI      | encias<br>s por página<br>Tip<br>AUS<br>LLE<br>LLE<br>AUS<br>AUS<br>6 registros               | o Inasiste<br>SENTE JUS<br>GADA TAR<br>GADA TAR<br>SENTE INJ<br>SENTE JUS              | TIFICADO<br>KDE 1/2<br>KDE 1/2<br>USTIFICAD<br>USTIFICAD<br>USTIFICAD<br>USTIFICADO<br>TIPO de In<br>AUSENTE<br>INJUSTIFICA<br>LUSENTE<br>JUSTIFICA<br>LLEGADA T<br>TOTALES          | DO<br>DO<br>DO<br>CADO<br>DO<br>TARDE 1/2<br>TARDE 1/5                          | Valor<br>1<br>1<br>1<br>0,50<br>0,20 | Previat<br>Cantidad<br>2<br>2<br>1<br>1 | Valor<br>1<br>0,50<br>0,20<br>1<br>1<br>Siguien<br>d Sumat<br>2<br>2<br>0,50<br>0,20<br>4,70         | te               |            |
|                   |       | - LISTADO<br>Mostrar 10<br>Fecha Inasis<br>15/11/2019<br>14/11/2019<br>12/11/2019<br>08/11/2019<br>Mostrand               | DE INASISTI      | ENCIAS<br>Is por página<br>Tip<br>AUS<br>LLE<br>LLE<br>AUS<br>AUS<br>6 registros              | o Inasiste<br>SENTE JUS<br>GADA TAR<br>GADA TAR<br>SENTE INJ<br>SENTE JUS              | ncia<br>TTIFICADO<br>KDE 1/2<br>KDE 1/5<br>USTIFICAU<br>USTIFICAU<br>USTIFICAU<br>TTIFICADO<br>TTIPO de In<br>AUSENTE<br>INJUSTIFICA<br>LUSENTE<br>JUSTIFICA<br>LLEGADA T<br>TOTALES | DO<br>DO<br>DO<br>CADO<br>DO<br>TARDE 1/2<br>TARDE 1/5                          | Valor<br>1<br>1<br>0,50<br>0,20      | Previat<br>Cantidad<br>2<br>2<br>1<br>1 | Valor<br>1<br>0,50<br>0,20<br>1<br>1<br>5<br>1<br>5<br>1<br>5<br>1<br>2<br>2<br>0,50<br>0,20<br>4,70 | te               |            |

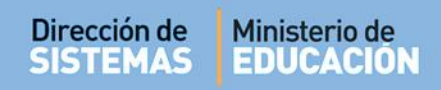

#### 7. Recepción de Alertas

Una vez Enviada la alerta, el Tutor que posee su e-mail registrado en el Sistema recibe un comunicado en su casilla de correo electrónico.

|  | Gobierno de Cordoba | Informe de Asistencias de | Gobierno |
|--|---------------------|---------------------------|----------|
|--|---------------------|---------------------------|----------|

Al ingresar al comunicado puede ver una leyenda como la siguiente.

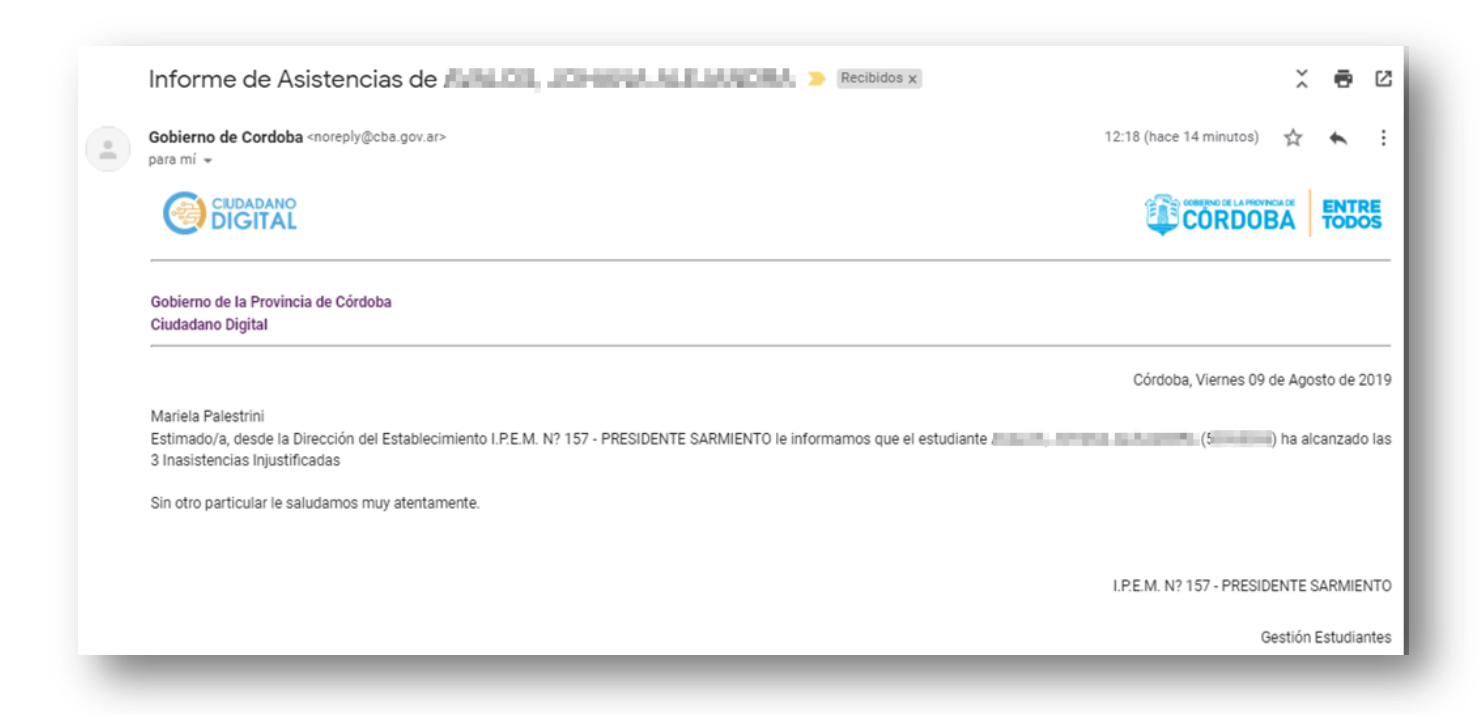

#### 8. Estudiantes con más de 30 Inasistencias

Si uno o más Estudiantes superan las 30 Inasistencias, al momento de guardar el registro de la inasistencia que alcanza ese límite, se habilita de manera automática la sección del Sistema que permite la Modificación de la Condición del Estudiante.

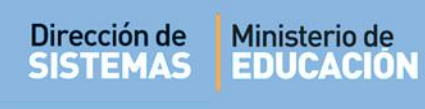

| ombre                                                                | Apellido                                                                                                    | Condición                                                                                                    | Resolución                                                                  |
|----------------------------------------------------------------------|----------------------------------------------------------------------------------------------------|----------------------------------------------------------------------------------------------------|-----------------------------------------------------------------------------|
| AN PATRICIO                                                          | CUEVAS                                                                                                    | Seleccione la Condición 🔻                                                                                                    |                                                                             |
|                                                                      |                                                                                                    |                                                                                                    |                                                                             |
|                                                                      |                                                                                                    |                                                                                                    |                                                                             |
|                                                                      |                                                                                                    |                                                                                                    |                                                                             |
|                                                                      |                                                                                                    |                                                                                                    |                                                                             |
| INFORMACIÓN IMP                                                      | ORTANTE - MODIFICACIÓN DE (                                                                                   | CONDICIÓN DE ESTUDIANTES                                                                                                    |                                                                             |
| INFORMACIÓN IMP                                                      | ORTANTE - MODIFICACIÓN DE (<br>al Autorizado: Los estudiantes cuyo                                            | CONDICIÓN DE ESTUDIANTES<br>estado sea modificado a 'LIBRE ASISTENCIAS' se inha                                                                          | bilitarán para el registro de notas y                                       |
| INFORMACIÓN IMP<br>./a. Director/a o Person<br>rán convocados a mesa | ORTANTE - MODIFICACIÓN DE (<br>al Autorizado: Los estudiantes cuyo<br>s de EXÁMEN LIBRE en <u>todos los (</u> | C <b>ONDICIÓN DE ESTUDIANTES</b><br>estado sea modificado a 'LIBRE ASISTENCIAS' se inha<br><u>espacios curriculares</u> del plan de estudios correspondi | bilitarán para el registro de notas y<br>ente para el ciclo lectivo actual. |

Puede optar por la Condición "INSCRIPTO" o "LIBRE ASISTENCIAS".

| Condición               |   |
|-------------------------|---|
| Seleccione la Condición | K |
| Seleccione la Condición | 3 |
| INSCRIPTO               |   |
| LIBRE ASISTENCIAS       |   |

### 8.1. Estado Libre Asistencias

Si selecciona el Estado "LIBRE ASISTENCIAS" todas las Asignaturas pasan a ser Autoconvocadas a EXAMEN LIBRE, se bloquea la carga de Inasistencias y el Estudiante deja de estar en la condición INSCRIPTO.

|                                                                          | ADCILIUO                                                                           | Condición                                                                                               | Resolución                                                                        |
|--------------------------------------------------------------------------|------------------------------------------------------------------------------------|----------------------------------------------------------------------------------------------------|-----------------------------------------------------------------------------------|
| LAN PATRICIO                                                             | CUEVAS                                                                             | LIBRE ASISTENCIAS                                                                                       |                                                                                   |
|                                                                          |                                                                                    |                                                                                                    |                                                                                   |
|                                                                          |                                                                                    |                                                                                                    |                                                                                   |
|                                                                          |                                                                                    |                                                                                                    |                                                                                   |
|                                                                          |                                                                                    |                                                                                                    |                                                                                   |
|                                                                          |                                                                                    |                                                                                                    |                                                                                   |
| A INFORMACION IMP                                                        | () R I ANTE - MCHDIELCACTUNIDEC                                                    | UNITE TOWARDE ESTIMATES                                                                                 |                                                                                   |
| INFORMACION IMP                                                          | ORTANTE - MODIFICACION DE O                                                        | Stado sea modificado a 'LIBRE ASISTENCIAS' se ir                                                        | phabilitarán para el registro de notas v                                          |
| INFORMACION IMP<br>r./a. Director/a o Persor                             | al Autorizado: Los estudiantes cuyo e                                              | stado sea modificado a 'LIBRE ASISTENCIAS' se in                                                        | nhabilitarán para el registro de notas y                                          |
| INFORMACION IMP<br>Gr./a. Director/a o Persor<br>serán convocados a mesa | al Autorizado: Los estudiantes cuyo e<br>as de <b>EXÁMEN LIBRE</b> en todos los es | stado sea modificado a 'LIBRE ASISTENCIAS' se in<br>spacios curriculares del plan de estudios correspor | nhabilitarán para el registro de notas y<br>ndiente para el ciclo lectivo actual. |

### Secretaría de Gestión Administrativa

Dirección de Sistemas (+54) (0351) 4462400 int. 3026/3010/3011 Santa Rosa 751- 3er Piso Córdoba Capital - República Argentina. Al buscar al Estudiante en "Gestionar Asistencias" el Sistema informa que se encuentra en Estado LIBRE ASISTENCIA resaltándolo con un color diferente.

|          |                                  |                    | ar:                     | Busc                    |                        |                          |          |                  |          |      |                   |
|----------|----------------------------------|--------------------|-------------------------|-------------------------|------------------------|--------------------------|----------|------------------|----------|------|-------------------|
| Acciones | Inasistencia<br>No<br>Computable | Llegada<br>Tarde 1 | Llegada<br>Tarde<br>1/2 | Llegada<br>Tarde<br>1/5 | Ausente<br>Justificado | Ausente<br>Injustificado | Presente | Nombre           | Apellido | Sexo | Nro.<br>Documento |
| •        |                                  |                    |                         |                         |                        | ٥                        |          | ALAN<br>PATRICIO | CUEVAS   | М    | CODE D            |
|          | Computable                       | Tarde 1            | 1/2                     | 1/5                     | Justificado            | Injustificado            | ٥        | ALAN<br>PATRICIO | CUEVAS   | М    | Documento         |

Si se desea que el Estudiante vuelva a tener el Estado "INSCRIPTO" en la columna "Acciones" se encuentra habilitado el ícono que permite "Modificar la condición del Estudiante".

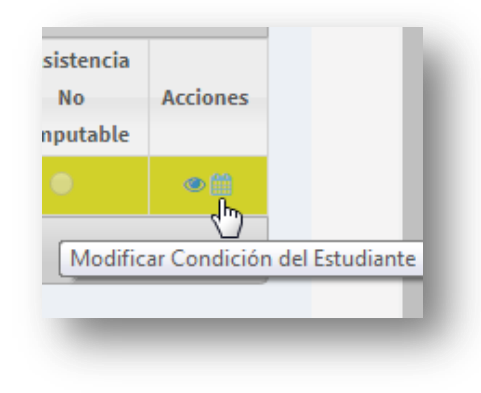

OD 6

Al seleccionarlo, se muestra un listado con todas las Inasistencias registradas. Al final del listado se informa la cantidad de Inasistencias que se deben eliminar para que el Estudiante vuelva a tener 30 Inasistencias o menos.

| -MODIFIC       | ar Condición del Estudiante                                             |                                                                            |       |
|----------------|-------------------------------------------------------------------------|----------------------------------------------------------------------------|-------|
| El/la estudiar | nte tiene <b>31,50</b> inasistencias. Para volver al estado INSCRIPTO ( | regular) deberá quitar 1,50 inasistencias.                                 |       |
| Seleccione     | inasistencias para quitar:                                              |                                                                            |       |
|                |                                                                         |                                                                            |       |
| Seleccionar    | Fecha Inasistencia                                                      | Tipo Inasistencia                                                          | Valor |
|                | 26/11/2019                                                              | AUSENTE INJUSTIFICADO                                                      | 1     |
|                | 22/11/2019                                                              | AUSENTE INJUSTISICADO                                                      |       |
|                | 20/11/2019                                                              | AUSENTE INSUSTIEICADO                                                      | 1     |
|                | 19/11/2019                                                              | AUSENTE JUSTIFICADO                                                        | -     |
|                | 15/11/2019                                                              | AUSENTE IN USTEICADO                                                       | -     |
|                | 14/11/2019                                                              | LI EGADA TARDE 1/2                                                         | 0.50  |
|                | 31/10/2019                                                              | AUSENTE INJUSTIFICADO                                                      | 1     |
|                | 30/10/2019                                                              | AUSENTE INJUSTIFICADO                                                      | 1     |
|                | 29/10/2019                                                              | AUSENTE INJUSTIFICADO                                                      | 1     |
|                | 28/10/2019                                                              | AUSENTE INJUSTIFICADO                                                      | 1     |
|                | 25/10/2019                                                              | AUSENTE INJUSTIFICADO                                                      | 1     |
|                | 24/10/2019                                                              | AUSENTE INJUSTIFICADO                                                      | 1     |
|                | 23/10/2019                                                              | AUSENTE INJUSTIFICADO                                                      | 1     |
|                | 22/10/2019                                                              | AUSENTE INJUSTIFICADO                                                      | 1     |
|                | 21/10/2019                                                              | AUSENTE INJUSTIFICADO                                                      | 1     |
|                | 19/10/2019                                                              | AUSENTE INJUSTIFICADO                                                      | 1     |
|                | 18/10/2019                                                              | AUSENTE INJUSTIFICADO                                                      | 1     |
|                | 17/10/2019                                                              | AUSENTE INJUSTIFICADO                                                      | 1     |
|                | 16/10/2019                                                              | AUSENTE INJUSTIFICADO                                                      | 1     |
|                | 15/10/2019                                                              | AUSENTE INJUSTIFICADO                                                      | 1     |
|                | 12/10/2019                                                              | AUSENTE INJUSTIFICADO                                                      | 1     |
|                | 11/10/2019                                                              | AUSENTE JUSTIFICADO                                                        | 1     |
|                | 10/10/2019                                                              | AUSENTE JUSTIFICADO                                                        | 1     |
|                | 09/10/2019                                                              | AUSENTE JUSTIFICADO                                                        | 1     |
|                | 08/10/2019                                                              | AUSENTE JUSTIFICADO                                                        | 1     |
|                | 07/10/2019                                                              | AUSENTE JUSTIFICADO                                                        | 1     |
|                | 05/10/2019                                                              | AUSENTE JUSTIFICADO                                                        | 1     |
|                | 04/10/2019                                                              | AUSENTE JUSTIFICADO                                                        | 1     |
|                | 03/10/2019                                                              | AUSENTE INJUSTIFICADO                                                      | 1     |
|                | 02/10/2019                                                              | AUSENTE JUSTIFICADO                                                        | 1     |
|                | 01/10/2019                                                              | AUSENTE INJUSTIFICADO                                                      | 1     |
|                |                                                                         | Debe quitar 1,50 inasistencias para modificar la condición del estudiante. |       |
|                |                                                                         | ✓ Guardar Salir                                                            |       |

Tildar aquellas Inasistencias que necesita eliminar, al llegar a la cantidad requerida, el Sistema

| 09/10/2019 | AUSENTE JUSTIFICADO                                             | - |
|------------|-----------------------------------------------------------------|---|
| 08/10/2019 | AUSENTE JUSTIFICADO                                             | 1 |
| 07/10/2019 | AUSENTE JUSTIFICADO                                             | 1 |
| 05/10/2019 | AUSENTE JUSTIFICADO                                             | 1 |
| 04/10/2019 | AUSENTE JUSTIFICADO                                             | 1 |
| 03/10/2019 | AUSENTE INJUSTIFICADO                                           | 1 |
| 02/10/2019 | AUSENTE JUSTIFICADO                                             | 1 |
| 01/10/2019 | AUSENTE INJUSTIFICADO                                           | 1 |
|            | La condición del estudiante puede ser modificada correctamente. |   |

### Secretaría de Gestión Administrativa Dirección de Sistemas

(+54) (0351) 4462400 int. 3026/3010/3011 Santa Rosa 751- 3er Piso Córdoba Capital - República Argentina.

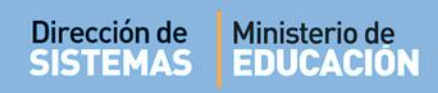

El Estudiante vuelve a quedar en Estado Inscripto.

|      |           |                           |                                                |                                                                                                    |                                                                                                    |                                                                                                    | Buscar                                                                                                    | -                                                                                                    |                                                                                                    |                                                                                                    |
|------|-----------|---------------------------|------------------------------------------------|----------------------------------------------------------------------------------------------------|----------------------------------------------------------------------------------------------------|----------------------------------------------------------------------------------------------------|----------------------------------------------------------------------------------------------------|----------------------------------------------------------------------------------------------------|----------------------------------------------------------------------------------------------------|----------------------------------------------------------------------------------------------------|
| Sexo | Apellido  | Nombre                    | Presente                                       | Ausente<br>Injustificado                                                                                         | Ausente<br>Justificado                                                                                            | Llegada<br>Tarde<br>1/5                                                                                                    | Llegada<br>Tarde<br>1/2                                                                                                    | Llegada<br>Tarde 1                                                                                                    | Inasistencia<br>No<br>Computable                                                                                                    | Acciones                                                                                                    |
| м    | CUEVAS    | ALAN PATRICIO             | 0                                              | 0                                                                                                    | 0                                                                                                    | 0                                                                                                    | ۲                                                                                                    | 0                                                                                                    |                                                                                                    | •2                                                                                                    |
|      | Sexo<br>M | Sexo Apellido<br>M CUEVAS | Sexo Apellido Nombre<br>M CUEVAS ALAN PATRICIO | Sexo         Apellido         Nombre         Presente           M         CUEVAS         ALAN PATRICIO         O | Sexo     Apellido     Nombre     Presente     Ausente<br>Injustificado       M     CUEVAS     ALAN PATRICIO     O | Sexo     Apellido     Nombre     Presente     Ausente<br>Injustificado     Ausente<br>Justificado       M     CUEVAS     ALAN PATRICIO     O     O | Sexo     Apellido     Nombre     Presente     Ausente     Ausente     Llegada       M     CUEVAS     ALAN PATRICIO     Image: Comparison of the comparison of the comparison of the | Sexo     Apellido     Nombre     Presente     Ausente<br>Injustificado     Ausente<br>Justificado     Llegada<br>Tarde<br>1/5     Llegada<br>Tarde<br>1/2       M     CUEVAS     ALAN PATRICIO     Image: Comparison of the target of target of targe | Sexo     Apellido     Nombre     Presente     Ausente<br>Injustificado     Ausente<br>Justificado     Llegada<br>Tarde<br>1/5     Llegada<br>Tarde<br>1/2       M     CUEVAS     ALAN PATRICIO     O     O     O     O     O | Sexo     Apellido     Nombre     Presente     Ausente<br>Injustificado     Ausente<br>Justificado     Llegada<br>Tarde<br>1/5     Llegada<br>Tarde<br>1/5     Llegada<br>Tarde<br>1/5     Llegada<br>Tarde<br>1/5     Llegada<br>Tarde<br>1/5     Llegada<br>Tarde<br>1/5     Llegada<br>Tarde<br>1/5     Llegada<br>Tarde<br>1/5     Llegada<br>Tarde<br>1/5     Llegada<br>Tarde<br>1/5     Llegada<br>Tarde 1     Llegada<br>Tarde 1     Llegada 2     Llegada 2     Llegada 2 |

#### 8.2. Estado Inscripto

Si selecciona el Estado "INSCRIPTO" se habilita la opción para registrar el número de Resolución que permite continuar con la carga de Inasistencias. En este último caso, no se volverá a notificar sobre ese Estudiante y se puede seguir registrando Inasistencias aunque se haya superado el límite.

Seleccionar Registrar para guardar los cambios.

| PRIMER AÑO "A" MAÑAN                                                                                                    | A (687197747)                                                                                                    |                                                                                                    |                                                                                                    |
|----------------------------------------------------------------------------------------------------|----------------------------------------------------------------------------------------------------|----------------------------------------------------------------------------------------------------|----------------------------------------------------------------------------------------------------|
| ombre                                                                                                    | Apellido                                                                                                    | Condición                                                                                                    | Resolución                                                                                                    |
| AN PATRICIO                                                                                                    | CUEVAS                                                                                                    | INSCRIPTO •                                                                                                    | 1234                                                                                                    |
|                                                                                                    |                                                                                                    |                                                                                                    |                                                                                                    |
|                                                                                                    |                                                                                                    |                                                                                                    |                                                                                                    |
|                                                                                                    |                                                                                                    |                                                                                                    |                                                                                                    |
|                                                                                                    |                                                                                                    |                                                                                                    |                                                                                                    |
|                                                                                                    |                                                                                                    |                                                                                                    |                                                                                                    |
|                                                                                                    |                                                                                                    |                                                                                                    |                                                                                                    |
|                                                                                                    |                                                                                                    |                                                                                                    |                                                                                                    |
|                                                                                                    |                                                                                                    |                                                                                                    |                                                                                                    |
| A INFORMACIÓN IMP                                                                                                    | ORTANTE - MODIFICACIÓN DE C                                                                                                    | ONDICIÓN DE ESTUDIANTES                                                                                                    |                                                                                                    |
| A INFORMACIÓN IMP                                                                                                    | ORTANTE - MODIFICACIÓN DE O                                                                                                    | ONDICIÓN DE ESTUDIANTES                                                                                                    | inhabilitarán para el registro de notas v                                                                         |
| A INFORMACIÓN IMP<br>Sr./a. Director/a o Persor                                                                                                    | ORTANTE - MODIFICACIÓN DE C<br>nal Autorizado: Los estudiantes cuyo «<br>s de EXÁMEN LIBRE en todos los e                                                                                                    | ONDICIÓN DE ESTUDIANTES<br>Istado sea modificado a 'LIBRE ASISTENCIAS' se<br>spacios curriculares del plan de estudios correspo                                                             | inhabilitarán para el registro de notas y                                                                         |
| INFORMACIÓN IMP<br>Sr./a. Director/a o Persor<br>serán convocados a mesa<br>Si desea secuir registrano                                                                                                    | ORTANTE - MODIFICACIÓN DE C<br>nal Autorizado: Los estudiantes cuyo e<br>es de EXÁMEN LIBRE en <u>todos los e</u><br>do inastitancias pasado el límite perm                                                                    | ONDICIÓN DE ESTUDIANTES<br>estado sea modificado a 'LIBRE ASISTENCIAS' se<br><u>spacios curriculares</u> del plan de estudios corresp<br>rido (31) seleccione el estado 'INSCRIETO' e ing   | inhabilitarán para el registro de notas y<br>ondiente para el ciclo lectivo actual.<br>rese número de Resolución  |
| A INFORMACIÓN IMP<br>Sr./a. Director/a o Persor<br>serán convocados a mesa<br>Si desea seguir registrano                                                                                                    | ORTANTE - MODIFICACIÓN DE O<br>nal Autorizado: Los estudiantes cuyo o<br>ns de EXÁMEN LIBRE en <u>todos los e</u><br>do inasistencias pasado el límite perm                                                                    | ONDICIÓN DE ESTUDIANTES<br>estado sea modificado a 'LIBRE ASISTENCIAS' se<br><u>spacios curriculares</u> del plan de estudios correspo<br>itido (31) seleccione el estado 'INSCRIPTO' e ing | inhabilitarán para el registro de notas y<br>ondiente para el ciclo lectivo actual.<br>rese número de Resolución. |
| ▲ INFORMACIÓN IMP<br>Sr./a. Director/a o Persor<br>serán convocados a mesa<br>Si desea seguir registrano                                                                                                    | ORTANTE - MODIFICACIÓN DE C<br>nal Autorizado: Los estudiantes cuyo e<br>as de EXÁMEN LIBRE en <u>todos los e</u><br>do inasistencias pasado el límite perm                                                                    | ONDICIÓN DE ESTUDIANTES<br>estado sea modificado a 'LIBRE ASISTENCIAS' se<br><u>spacios curriculares</u> del plan de estudios correspo<br>itido (31) seleccione el estado 'INSCRIPTO' e ing | inhabilitarán para el registro de notas y<br>ondiente para el ciclo lectivo actual.<br>rese número de Resolución. |
| ▲ INFORMACIÓN IMP<br>Sr./a. Director/a o Persor<br>serán convocados a mesa<br>Si desea seguir registrano                                                                                                    | ORTANTE - MODIFICACIÓN DE C<br>aal Autorizado: Los estudiantes cuyo (<br>as de EXÁMEN LIBRE en <u>todos los e</u><br>do inasistencias pasado el límite perm                                                                    | ONDICIÓN DE ESTUDIANTES<br>Istado sea modificado a 'LIBRE ASISTENCIAS' se<br><u>spacios curriculares</u> del plan de estudios corresp<br>itido (31) seleccione el estado 'INSCRIPTO' e ing  | inhabilitarán para el registro de notas y<br>ondiente para el ciclo lectivo actual.<br>rese número de Resolución. |
| ▲ INFORMACIÓN IMP<br>Sr./a. Director/a o Persor<br>serán convocados a mess<br>Si desea seguir registrano<br>✓ Registrar                                                                                              | ORTANTE - MODIFICACIÓN DE C<br>al Autorizado: Los estudiantes cuyo e<br>as de EXÁMEN LIBRE en <u>todos los e</u><br>do inasistencias pasado el límite perm                                                                     | ONDICIÓN DE ESTUDIANTES<br>Istado sea modificado a 'LIBRE ASISTENCIAS' se<br>spacios curriculares del plan de estudios corresp<br>itido (31) seleccione el estado 'INSCRIPTO' e ing         | inhabilitarán para el registro de notas y<br>ondiente para el ciclo lectivo actual.<br>rese número de Resolución. |
| ▲ INFORMACIÓN IMP<br>Sr./a. Director/a o Persor<br>serán convocados a mesa<br>Si desea seguir registrano<br>✓ Registrar                                                                                              | ORTANTE - MODIFICACIÓN DE C<br>nal Autorizado: Los estudiantes cuyo o<br>is de EXÁMEN LIBRE en <u>todos los e</u><br>lo inasistencias pasado el límite perm                                                                    | ONDICIÓN DE ESTUDIANTES<br>Istado sea modificado a 'LIBRE ASISTENCIAS' se<br>spacios curriculares del plan de estudios corresp<br>itido (31) seleccione el estado 'INSCRIPTO' e ing         | inhabilitarán para el registro de notas y<br>ondiente para el ciclo lectivo actual.<br>rese número de Resolución. |
| ▲ INFORMACIÓN IMP<br>Sr./a. Director/a o Persor<br>serán convocados a mesa<br>Si desea seguir registrano<br>✓ Registrar                                                                                              | ORTANTE - MODIFICACIÓN DE C<br>nal Autorizado: Los estudiantes cuyo e<br>as de EXÁMEN LIBRE en <u>todos los e</u><br>do inasistencias pasado el límite perm                                                                    | ONDICIÓN DE ESTUDIANTES<br>estado sea modificado a 'LIBRE ASISTENCIAS' se<br><u>spacios curriculares</u> del plan de estudios correspo<br>itido (31) seleccione el estado 'INSCRIPTO' e ing | inhabilitarán para el registro de notas y<br>ondiente para el ciclo lectivo actual.<br>rese número de Resolución. |
| ▲ INFORMACIÓN IMP<br>Sr./a. Director/a o Persor<br>serán convocados a mesa<br>Si desea seguir registrano<br>✓ Registrar                                                                                              | ORTANTE - MODIFICACIÓN DE C<br>nal Autorizado: Los estudiantes cuyo e<br>as de <b>EXÁMEN LIBRE</b> en <u>todos los e</u><br>do inasistencias pasado el límite perm                                                             | ONDICIÓN DE ESTUDIANTES<br>estado sea modificado a 'LIBRE ASISTENCIAS' se<br><u>spacios curriculares</u> del plan de estudios corresp<br>itido (31) seleccione el estado 'INSCRIPTO' e ing  | inhabilitarán para el registro de notas y<br>ondiente para el ciclo lectivo actual.<br>rese número de Resolución. |
| ▲ INFORMACIÓN IMP<br>Sr./a. Director/a o Persor<br>serán convocados a mesa<br>Si desea seguir registrano<br>✓ Registrar                                                                                              | ORTANTE - MODIFICACIÓN DE C<br>aal Autorizado: Los estudiantes cuyo e<br>as de EXÁMEN LIBRE en <u>todos los e</u><br>do inasistencias pasado el límite perm                                                                    | ONDICIÓN DE ESTUDIANTES<br>Istado sea modificado a 'LIBRE ASISTENCIAS' se<br>spacios curriculares del plan de estudios correspi<br>itido (31) seleccione el estado 'INSCRIPTO' e ing        | inhabilitarán para el registro de notas y<br>ondiente para el ciclo lectivo actual.<br>rese número de Resolución. |
| ▲ INFORMACIÓN IMP<br>Sr./a. Director/a o Persor<br>serán convocados a mesa<br>Si desea seguir registrano<br>✓ Registrar                                                                                              | ORTANTE - MODIFICACIÓN DE C<br>nal Autorizado: Los estudiantes cuyo e<br>as de EXÁMEN LIBRE en <u>todos los e</u><br>do inasistencias pasado el límite perm                                                                    | ONDICIÓN DE ESTUDIANTES<br>estado sea modificado a 'LIBRE ASISTENCIAS' se<br><u>spacios curriculares</u> del plan de estudios correspo<br>itido (31) seleccione el estado 'INSCRIPTO' e ing | inhabilitarán para el registro de notas y<br>ondiente para el ciclo lectivo actual.<br>rese número de Resolución. |
| ▲ INFORMACIÓN IMP<br>Sr./a. Director/a o Persor<br>serán convocados a mesa<br>Si desea seguir registrano<br>✓ Registrar                                                                                              | ORTANTE - MODIFICACIÓN DE C<br>nal Autorizado: Los estudiantes cuyo e<br>as de EXÁMEN LIBRE en <u>todos los e</u><br>do inasistencias pasado el límite perm                                                                    | ONDICIÓN DE ESTUDIANTES<br>estado sea modificado a 'LIBRE ASISTENCIAS' se<br><u>spacios curriculares</u> del plan de estudios correspu<br>itido (31) seleccione el estado 'INSCRIPTO' e ing | inhabilitarán para el registro de notas y<br>ondiente para el ciclo lectivo actual.<br>rese número de Resolución. |
| ▲ INFORMACIÓN IMP<br>Sr./a. Director/a o Persor<br>serán convocados a mesa<br>Si desea seguir registrand<br>✓ Registrar                                                                                              | ORTANTE - MODIFICACIÓN DE C<br>nal Autorizado: Los estudiantes cuyo e<br>as de EXÁMEN LIBRE en <u>todos los e</u><br>do inasistencias pasado el límite perm<br>Gestión Administrati                                            | ONDICIÓN DE ESTUDIANTES<br>estado sea modificado a 'LIBRE ASISTENCIAS' se<br>spacios curriculares del plan de estudios correspu<br>itido (31) seleccione el estado 'INSCRIPTO' e ing        | inhabilitarán para el registro de notas y<br>ondiente para el ciclo lectivo actual.<br>rese número de Resolución. |
| ▲ INFORMACIÓN IMP<br>Sr./a. Director/a o Persor<br>serán convocados a mesa<br>Si desea seguir registrand                                                                                                    | ORTANTE - MODIFICACIÓN DE C<br>nal Autorizado: Los estudiantes cuyo o<br>es de EXÁMEN LIBRE en <u>todos los e</u><br>lo inasistencias pasado el límite perm<br>Gestión Administrati                                            | ONDICIÓN DE ESTUDIANTES<br>Istado sea modificado a 'LIBRE ASISTENCIAS' se<br>spacios curriculares del plan de estudios correspi<br>itido (31) seleccione el estado 'INSCRIPTO' e ing        | inhabilitarán para el registro de notas y<br>ondiente para el ciclo lectivo actual.<br>rese número de Resolución. |
| ▲ INFORMACIÓN IMP<br>Sr./a. Director/a o Persor<br>serán convocados a mesa<br>Si desea seguir registrand<br><ul> <li>Registrar</li> <li>Secretaría de<br/>Dirección de Sistema</li> <li>(a) E31 (462 400</li> </ul>  | ORTANTE - MODIFICACIÓN DE C<br>nal Autorizado: Los estudiantes cuyo e<br>as de EXÁMEN LIBRE en <u>todos los e</u><br>do inasistencias pasado el límite perm<br>Gestión Administrati<br>s                                       | ONDICIÓN DE ESTUDIANTES<br>estado sea modificado a 'LIBRE ASISTENCIAS' se<br><u>spacios curriculares</u> del plan de estudios correspo<br>itido (31) seleccione el estado 'INSCRIPTO' e ing | inhabilitarán para el registro de notas y<br>ondiente para el ciclo lectivo actual.<br>rese número de Resolución. |
| ▲ INFORMACIÓN IMP<br>Sr./a. Director/a o Persor<br>serán convocados a mesa<br>Si desea seguir registrand<br><ul> <li>Registrar</li> <li>Secretaría de<br/>Dirección de Sistema<br/>(+54) (0351) 4462400</li> </ul>   | ORTANTE - MODIFICACIÓN DE C<br>nal Autorizado: Los estudiantes cuyo e<br>as de EXÁMEN LIBRE en <u>todos los e</u><br>do inasistencias pasado el límite perm<br><b>Gestión Administrat</b><br>s<br>int. 3026/3010/3011          | ONDICIÓN DE ESTUDIANTES<br>estado sea modificado a 'LIBRE ASISTENCIAS' se<br><u>spacios curriculares</u> del plan de estudios correspu<br>itido (31) seleccione el estado 'INSCRIPTO' e ing | inhabilitarán para el registro de notas y<br>ondiente para el ciclo lectivo actual.<br>rese número de Resolución. |
| ▲ INFORMACIÓN IMP<br>Sr./a. Director/a o Persor<br>serán convocados a mesa<br>Si desea seguir registrand<br>✓ Registrar<br>Secretaría de<br>Dirección de Sistema<br>(+54) (0351) 4462400 ·<br>Santa Rosa 751- 3er Pi | ORTANTE - MODIFICACIÓN DE C<br>nal Autorizado: Los estudiantes cuyo e<br>es de EXÁMEN LIBRE en <u>todos los e</u><br>do inasistencias pasado el límite perm<br><b>Gestión Administrat</b> i<br>s<br>int. 3026/3010/3011<br>iso | ONDICIÓN DE ESTUDIANTES<br>estado sea modificado a 'LIBRE ASISTENCIAS' se<br>spacios curriculares del plan de estudios correspu<br>itido (31) seleccione el estado 'INSCRIPTO' e ing        | inhabilitarán para el registro de notas y<br>ondiente para el ciclo lectivo actual.<br>rese número de Resolución. |

Al buscar al Estudiante en "Gestionar Asistencias" el mismo, se encuentra habilitado para continuar con el registro de nuevas Inasistencias.

ENTR

ODO

Es posible Eliminar una Resolución a través del ícono 🔤.

|                       |       |                                     |                        |               |                          |                        |                         | Buscali                 | '                  |                                  |             |
|-----------------------|-------|-------------------------------------|------------------------|---------------|--------------------------|------------------------|-------------------------|-------------------------|--------------------|----------------------------------|-------------|
| Iro.<br>Jocumento     | Sexo  | Apellido                            | Nombre                 | Presente      | Ausente<br>Injustificado | Ausente<br>Justificado | Llegada<br>Tarde<br>1/5 | Llegada<br>Tarde<br>1/2 | Llegada<br>Tarde 1 | Inasistencia<br>No<br>Computable | Acciones    |
| 2476417               | м     | CUEVAS                              | ALAN PATRICIO          | 0             | ۲                        | 0                      | 0                       | 0                       | 0                  |                                  | • • • • •   |
| ostrando<br>sente ( ) | 0) Au | de 1 registros<br>Is. Injust. (1) 4 | Aus. Just. (0) Llegada | Tarde 1/5 ( 0 | ) Llegada T              | arde 1/2 ( 0           | ) Llegad                | a tarde 1               | :(0) In            | Elimi<br>asistencia N            | nar Resoluc |

Al seleccionar esta Acción, el Sistema solicita confirmar la eliminación.

| - Eliminar Resolución Inasistencias                                                           |
|-----------------------------------------------------------------------------------------------|
| Estudiante: ALAN PATRICIO, CUEVAS<br>Resolución: 1234                                         |
| ¿Está seguro que desea eliminar la Resolución 1234 para el estudiante ALAN PATRICIO, CUEVAS ? |

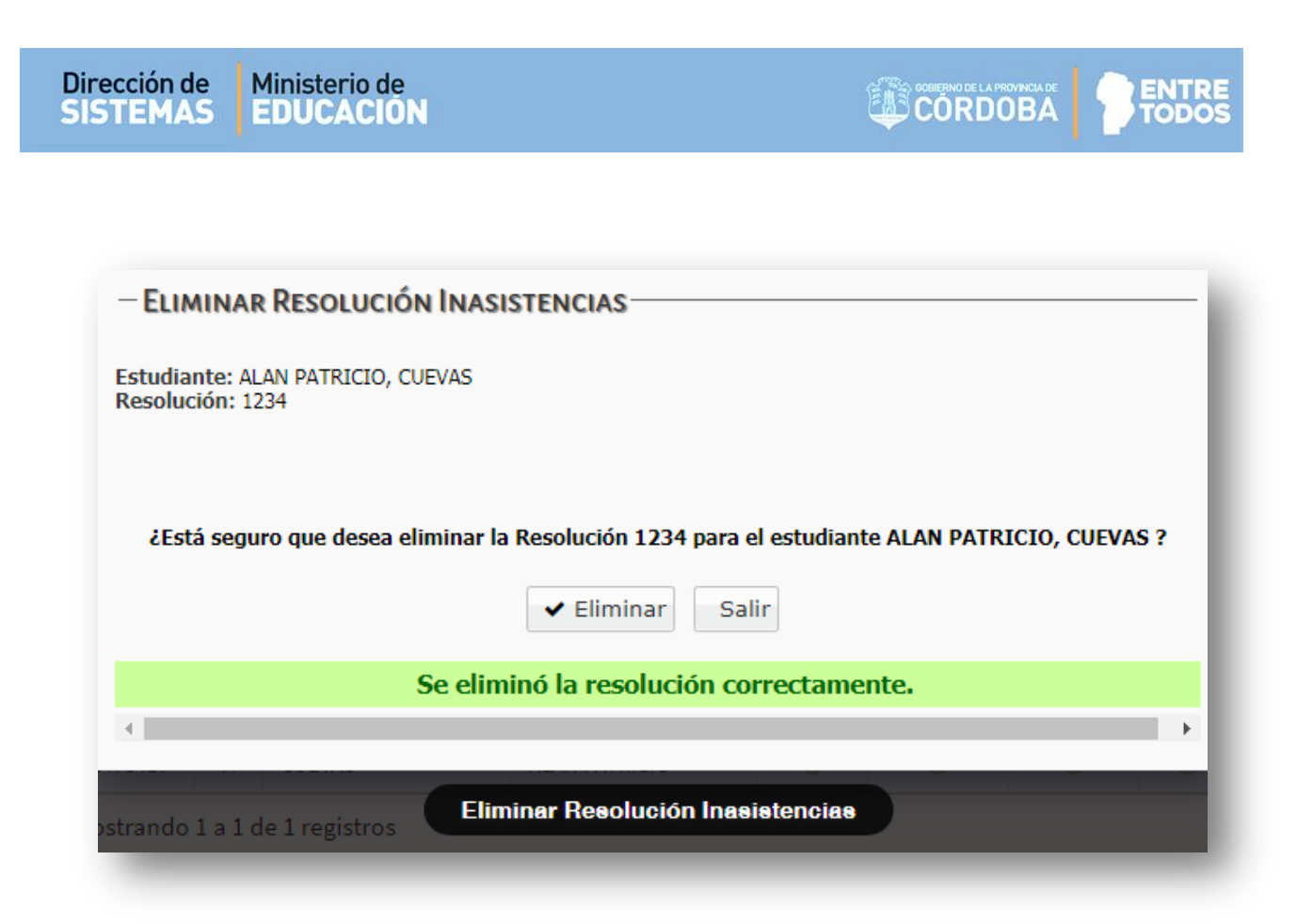

Una vez eliminada la Resolución, el Sistema volverá a mostrar la ventana que permite Modificar su Condición, si supera las 30 Inasistencias.

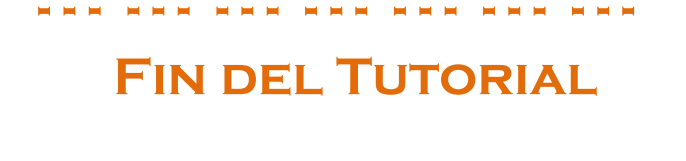